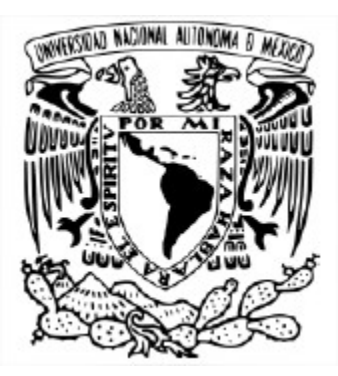

UNIVERSIDAD NACIONAL AUTÓNOMA DE MÉXICO FACULTAD DE ESTUDIOS SUPERIORES ARAGÓN

MEMORIA TECNICA DE INSTALACION Y CONFIGURACION DEL EQUIPO SECURITY ANALYTICS DE INFOTEC

DESARROLLO DE UN CASO PRACTICO QUE PARA OPTAR POR EL GRADO DE INGENIERO EN COMPUTACIÓN

PRESENTA: JOSÉ ROBERTO LEÓN MÁRQUEZ

> ASESOR SILVIA VEGA MUYTOY

> > CIUDAD NEZAHUALCÓYOTL, ESTADO DE MÉXICO, 2018

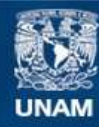

Universidad Nacional Autónoma de México

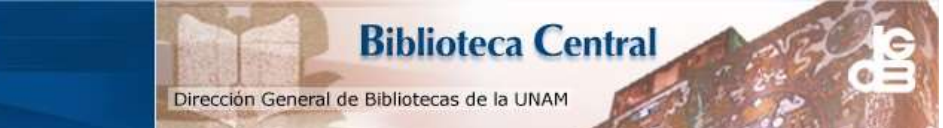

UNAM – Dirección General de Bibliotecas Tesis Digitales Restricciones de uso

#### DERECHOS RESERVADOS © PROHIBIDA SU REPRODUCCIÓN TOTAL O PARCIAL

Todo el material contenido en esta tesis esta protegido por la Ley Federal del Derecho de Autor (LFDA) de los Estados Unidos Mexicanos (México).

El uso de imágenes, fragmentos de videos, y demás material que sea objeto de protección de los derechos de autor, será exclusivamente para fines educativos e informativos y deberá citar la fuente donde la obtuvo mencionando el autor o autores. Cualquier uso distinto como el lucro, reproducción, edición o modificación, será perseguido y sancionado por el respectivo titular de los Derechos de Autor.

# INSTALACIÓN Y CONFIGURACIÓN DEL EQUIPO SECURITY ANALYTICS DE INFOTEC

Nezahualcóyotl, MEX

# Contenido

| INTRC | DUCCIÓN                                        |
|-------|------------------------------------------------|
| 1. C  | ONFIGURACIÓN SECURITY ANALYTICS                |
| 1.1   | Diagrama de la solución5                       |
| 1.2   | Características del equipo instalado6          |
| 1.3   | Diagrama de red9                               |
| 1.4   | Descripción de la Plataforma11                 |
| 1.5   | Configuración general del Security Analytics12 |
| 1.6   | Soporte                                        |
| 1.7   | Entidades y puertos del Security Analytics24   |
| 2. LI | VE27                                           |
| 2.1   | Descripción de la Plataforma                   |
| 2.2   | Descripción general                            |
| 2.4   | Licenciamiento                                 |
| 3. C  | ONFIGURACIÓN DE ENTIDADES40                    |
| 3.1   | Concentrator 1                                 |
| 3.2   | Concentrator 243                               |
| 3.3   | Log Decoder 146                                |
| 3.4   | Log Collector 1                                |
| 3.5   | Log Decoder 2                                  |
| 3.6   | Log Collector 2                                |
| 3.7   | Event Stream Analysis 1                        |
|       |                                                |

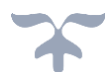

# INSTALACIÓN Y CONFIGURACIÓN DEL EQUIPO SECURITY ANALYTICS DE INFOTEC

| 3.8    | Fuentes integradas               | 56 |
|--------|----------------------------------|----|
| 3.9    | Reenvío de logs a Fuente Externa | 57 |
| 3.10   | Custom Feeds                     | 64 |
| 4. REF | PORTES                           | 70 |
| 4.1    | Alertas                          | 72 |
| 4.2    | Alerta FW_Origen Malicioso       | 73 |
| 4.3    | Alerta IPS_Firma Disparada       | 75 |
| CONCL  | USIONES                          | 79 |
| Confi  | guración de security analytics   | 79 |
| Confi  | auración de live                 | 79 |
| Confi  | auración de entidades            | 80 |
| Confi  | guración de reportes             | 80 |

# INTRODUCCIÓN

RSA Security Analytics es una solución de seguridad que ayuda a los analistas de seguridad de INFOTEC a detectar e investigar amenazas que otras herramientas de seguridad suelen omitir. Mediante la combinación de las funcionalidades de recopilación de datos de seguridad, administración y análisis de big data con visibilidad de red completa y basada en logs e inteligencia de amenazas automatizadas, los analistas de seguridad de INFOTEC podrán detectar, investigar y comprender mejor las amenazas que antes no solían ver ni comprender fácilmente. En última instancia, esta mayor visibilidad y velocidad ayudara a la organización a reducir de semanas a horas el tiempo libre que los atacantes pasan en sus ambientes de cómputo, por lo que se reduce considerablemente el impacto probable de un ataque.

RSA Security Analytics ayuda a los analistas de INFOTEC a descubrir comportamientos "interesantes" o "anómalos" sin depender del conocimiento previo sobre las herramientas o las técnicas específicas de los atacantes. Así mismo RSA aprovecha la tecnología de NetWitness para ofrecer monitoreo de seguridad de la red e información de seguridad y administración de eventos (SIEM) de manera convergente.

RSA Security Analytics permite realizar monitoreo y análisis de eventos, investigación de incidentes, análisis forense, análisis de malware para apoyar a los analistas de seguridad a encontrar información importante para la empresa.

RSA Security Analytics ofrece:

Visibilidad – Ofrece una visibilidad completa para identificar e investigar ataques.

- Elimina los puntos ciegos al darnos visibilidad de logs, red y de usuarios finales.
- Aumenta la visibilidad al permitir agregar información adicional o de la empresa para hacer una investigación más profunda y completa.

Análisis – Detecta y analiza los ataques más avanzados en tiempo real.

- Detecta ataques que otras herramientas de SIEM o herramientas basadas en firmas no detectan haciendo uso de un motor de correlación entre logs, usuarios finales, paquetes, etc.
- Puede comenzar a detectar incidentes inmediatamente con reportes, inteligencia y reglas de fábrica.

Acción - Tome acción específica sobre los hechos más importantes

- Dar prioridad a las investigaciones y agilizar múltiples flujos de trabajo de analistas en una sola herramienta, permitiendo respuesta a incidentes y escalación inmediata.
- Pivote Instantáneo desde los incidentes en las zonas profundas del usuario final para realizar análisis forense de redes y comprender la verdadera naturaleza y el alcance del problema. Separa las amenazas del "ruido", cortando horas o días del proceso de detección de amenazas y la eliminación de la pérdida de tiempo debido a los falsos positivos.

# 1. CONFIGURACIÓN SECURITY ANALYTICS

En esta sección se detalla las características del equipo Security Analytics así como la implementación y su configuración.

1.1 Diagrama de la solución

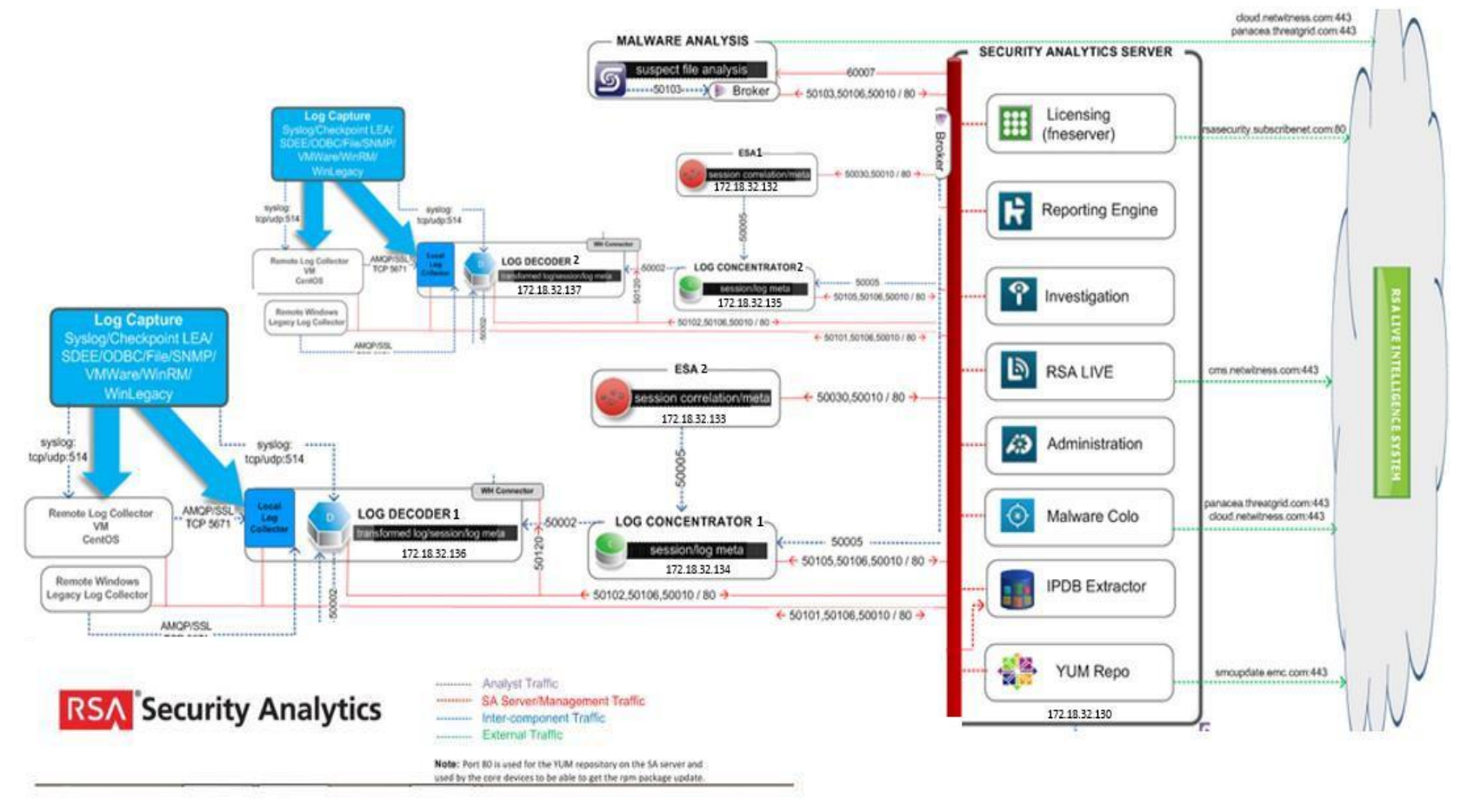

Ilustración 1. Diagrama Security Analytics

# 1.2 Características del equipo instalado

A continuación, se detallan las características del Security Analytics instalado en INFOTEC

|                               | Memoria | # Processdores | Espacio en<br>disco | Direcciones |
|-------------------------------|---------|----------------|---------------------|-------------|
|                               | CA OD   | # Processuores | 4 070               | 11          |
| Security Analytics Console    | 64 GB   | 2              | 1.918               | 1           |
| ESA (Event Stream Analysis) 1 | 96 GB   | 4              | 1.9TB               | 1           |
| ESA (Event Stream Analysis) 2 | 96 GB   | 4              | 1.9TB               | 1           |
| Concentrator 1                | 64 GB   | 2              | 1.9TB               | 1           |
| Concentrator 2                | 64 GB   | 2              | 1.9TB               | 1           |
| Log Decoder 1                 | 64 GB   | 2              | 1.9TB               | 1           |
| Log Decoder 2                 | 64 GB   | 2              | 1.9TB               | 1           |

Ilustración 2. . Requerimientos Físicos de Security Analytics

- ✤ Un VMware ESX Server 5.0 o mayor.
- El cliente de vSphere 4.1 o vSphere 5.0 instalado para conectarnos al Servidor de VMware ESX.
- Permisos de Administrador en el Servidor de VMware ESX para poder crear las máquinas virtuales

Asimismo, se muestra información general de Security Analytics una vez que ingresamos a la GUI.

| 🔎 Administration 💿   | 👄 Appliances                     | 😑 Services 🛛 🤍 Health & W |  |  |
|----------------------|----------------------------------|---------------------------|--|--|
| Info                 | Version Info                     | ormation                  |  |  |
| Updates<br>Licensing | Current Version 10.4.0.0.11676-5 |                           |  |  |
| Security             | Current Build                    | 20140827124737            |  |  |
| Email                | License Server ID                | 00505695610F              |  |  |
| Auditing             | License Status                   | Enabled Disable           |  |  |

Ilustración 3. Información de Security Analytics

A continuación, se muestra la configuración del servidor de NTP en el servidor de Security Analytics

root@SA etc] # cat ntp.conf For more information about this file, see the man pages ntp.conf(5), ntp acc(5), ntp auth(5), ntp clock(5), ntp misc(5), ntp mon(5). iriftfile /var/lib/ntp/drift Permit time synchronization with our time source, but do not permit the source to query or modify the service on this system. restrict default kod nomodify notrap nopeer noquery restrict -6 default kod nomodify notrap nopeer noquery Permit all access over the loopback interface. This could be tightened as well, but to do so would effect some of the administrative functions. restrict 127.0.0.1 restrict -6 ::1 Hosts on local network are less restricted. frestrict 192.168.1.0 mask 255.255.255.0 nomodify notrap Use public servers from the pool.ntp.org project. Please consider joining the pool (http://www.pool.ntp.org/join.html). erver pool.ntp.org erver 1.centos.pool.ntp.org iburst server 2.centos.pool.ntp.org iburst server 3.centos.pool.ntp.org iburst broadcast 192.168.1.255 autokey t broadcast server #broadcastclient # broadcast client #broadcast 224.0.1.1 autokey # multicast server
#multicastclient 224.0.1.1 # multicast client #multicastclient 224.0.1.1 # multicast client manycastserver 239.255.254.254 # manycast server #manycastclient 239.255.254.254 autokey # manycast client Enable public key cryptography. crypte includefile /etc/ntp/crypto/pw Key file containing the keys and key identifiers used when operating with symmetric key cryptography. teys /etc/ntp/keys

Ilustración 4. Configuración Servidor NTP

# INSTALACIÓN Y CONFIGURACIÓN DEL EQUIPO SECURITY ANALYTICS DE INFOTEC

9

1.3 Diagrama de red

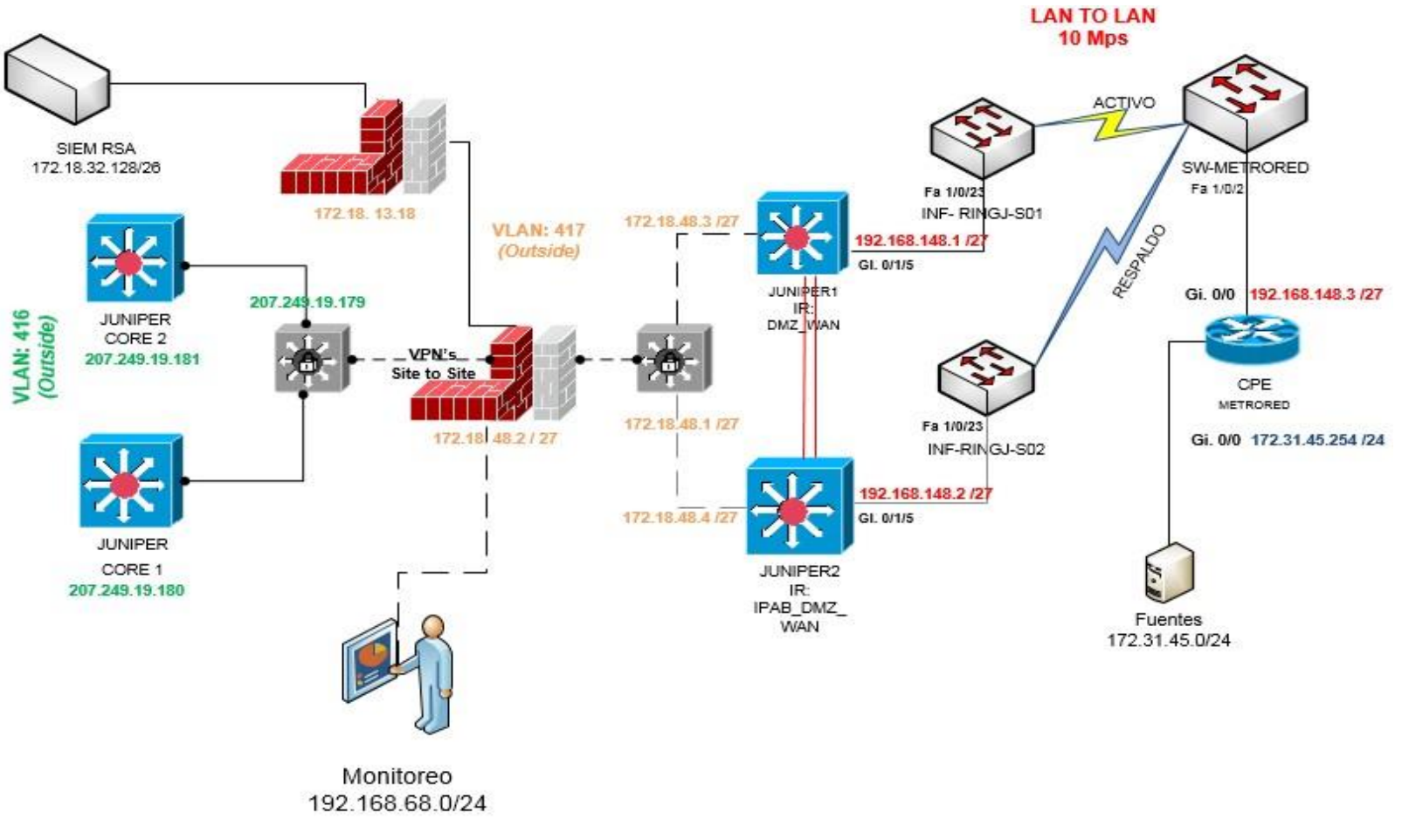

Ilustración 5. Diagrama de Red de INFOTEC

| Dashboard                          |                                                                                                    |                                                                               |                                                                 |                                                | ð 💷                                                                                  | ISA Security Analytics |
|------------------------------------|----------------------------------------------------------------------------------------------------|-------------------------------------------------------------------------------|-----------------------------------------------------------------|------------------------------------------------|--------------------------------------------------------------------------------------|------------------------|
| Default Dashboard 🔍 I 🐳 🖘          | - B = 1 6 = 1                                                                                      |                                                                               |                                                                 |                                                |                                                                                      |                        |
| RE Recent Alerts                   | ☆ @ 2*X<br>Dearted<br>2015/03/24105844<br>2015/03/24105827<br>2015/03/24105527<br>2015/03/24105527 | RE Top Alerts                                                                 |                                                                 | SA + Malware An<br>Name Date<br>Protoci        | Advers Scan Jobs List                                                                | COZX                   |
| Alertas<br>No chart datà available | ≏⊕,~×<br>for selected time range.                                                                  | Malware with High Confident<br>regis Confidence Only. Time - Last Hour, Serve | ce IOCs and 슈요가<br>e-GA Malware Analyss<br>enumey (이 Sansbox AV | Top Listing of Po<br>High Cardisense Only. The | ssible Zero Day Mah<br>• Litt Hour, Service • 54 Maha<br>#work +> 10 Contrology >> 0 | Nare 소용.~×             |

Ilustración 6. Dashboard Principal

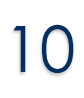

# 1.4 Descripción de la Plataforma

#### Log Decoder

 Es el encargado de recolectar la información de la red o fuentes conectadas a él ya sea en formato syslog, ODBC, eventos de Windows, etc. La cual es enriquecida y parseada para así mandarse al Concentrator.

#### Concentrator

 Toda la información indexada por el Decoder es filtrada por el Concentrador y puede ser enviada al Security Analytics Warehouse.

#### **Security Analytics Server**

 Provee la interfaz gráfica de la aplicación para la administración de esta, configuración, reportes, alertas, investigación de incidentes, etc.

#### ESA

- Provee la correlación de eventos, así como el procesamiento complejo de evento con gran rapidez y poca latencia. Este módulo es capaz de procesar grandes volúmenes de datos de los concentradores.
- Permite a los usuarios agregar reglas de correlación a través de múltiples eventos disparados al mismo tiempo, así como ayudar a la detección de incidentes y alertas en la plataforma.

# 1.5 Configuración general del Security Analytics

| Nombre                | Dirección IP  | Máscara de      | Gateway       |
|-----------------------|---------------|-----------------|---------------|
| CON1 – Concentrator   | 172.18.32.134 | 255.255.255.192 | 172.18.32.190 |
| CON2 - Concentrator   | 172.18.32.135 | 255.255.255.192 | 172.18.32.190 |
| ESA1 – Event Stream   | 172.18.32.132 | 255.255.255.192 | 172.18.32.190 |
| ESA2 – Event Stream   | 172.18.32.133 | 255.255.255.192 | 172.18.32.190 |
| LOGDEC1 – Log Decoder | 172.18.32.136 | 255.255.255.192 | 172.18.32.190 |
| LOGDEC2 – Log Decoder | 172.18.32.137 | 255.255.255.192 | 172.18.32.190 |
| SA Server             | 172.18.32.130 | 255.255.255.192 | 172.18.32.190 |

Security Analytics fue configurado con los siguientes parámetros generales:

Tabla 1. Configuración de las entidades del Security Analytics

Para agregar las entidades dentro del servidor de Security Analytics y poder hacer la interconexión entre ellos, primero hay que dar clic en "+" o dar clic en "discover"

| Administration 💿 😑 Ap | pliances | Services 🔍 Health 8 | Wellness 🛛 🗱 System |               |              |          |                | Ō.                             | RSA Security                    | y Analytics |             |
|-----------------------|----------|---------------------|---------------------|---------------|--------------|----------|----------------|--------------------------------|---------------------------------|-------------|-------------|
| Groups                |          | Appliances          |                     |               |              |          |                |                                |                                 |             |             |
| + - 🖂                 |          | (+) - 이 건 1 편이      | Discover            |               |              |          |                | Filter                         |                                 | ×           |             |
| Name                  |          | Name                | Host                | Services      | Total Memory | CPU      | OS             | Uptime                         | Updates                         | Actions     |             |
| 🕀 All                 | 0        |                     | 172.18.32.134       |               | 62.92 GB     | 2.47 %   | Linux 2.6.32-4 | 5 weeks 3 days 20 hours 17 min | Up-to-Date                      | <b>\$</b> 🛞 |             |
|                       |          | CON2                | 172.18.32.135       | 1             | 62.92 GB     | 1.41 %   | Linux 2.6.32-4 | 5 weeks 3 days 20 hours 17 min | Up-to-Date                      | <b>\$</b>   |             |
|                       |          |                     | 🗆 ESA1              | 172.18.32.132 | 1            | 94.48 GB | 1.88 %         | Linux 2.6.32-4                 | 3 weeks 6 days 35 minutes 31 se | Up-to-Date  | <b>\$</b> 0 |
|                       |          | ESA2                | 172.18.32.133       | 1             | 94.48 GB     | 1.61 %   | Linux 2.6.32-4 | 5 weeks 3 days 20 hours 13 min | Up-to-Date                      | ۵ ی         |             |
|                       |          | LOGDEC1             | 172.18.32.136       | 2             | 62.92 GB     | 8.94 %   | Linux 2.6.32-4 | 5 weeks 3 days 20 hours 21 min | Up-to-Date                      | •           |             |
|                       |          | LOGDEC2             | 172.18.32.137       | 2             | 62.92 GB     | 5.14 %   | Linux 2.6.32-4 | 5 weeks 3 days 20 hours 21 min | Up-to-Date                      | •           |             |
|                       |          | 🗆 SA                | 127.0.0.1           | 4             | 62.92 GB     | 19.3 %   | Linux 2.6.32-4 | 5 weeks 3 days 20 hours 27 min | Up-to-Date                      | <b>\$</b> • |             |
|                       |          |                     |                     |               |              |          |                |                                |                                 |             |             |

Ilustración 7. Agregar entidades a Security Analytics

Al dar clic en el signo de más podremos observar la siguiente pantalla donde agregaremos nuestras entidades.

| Add Appliance     |        | ×    |
|-------------------|--------|------|
| Name<br>Host Name |        |      |
|                   | Cancel | Save |

Ilustración 8. Agregar manualmente entidades a Security Analytics

Una vez agregada la entidad, tenemos que proceder a configurar el servicio correspondiente dando clic en el signo de "+" y escogiendo el servicio a agregar.

| 🔎 Administration 💿 🚔 Ap | opliances 🛛 🚍 Se | ervices 💎 Health & Well          | Iness 😄 System |          |           |                       | ō 🏴 🖪           | SA Security Analytics |
|-------------------------|------------------|----------------------------------|----------------|----------|-----------|-----------------------|-----------------|-----------------------|
| Groups                  |                  | Services                         |                |          |           |                       |                 |                       |
| + - 🖂                   | (                | + )- 🛛   🖫 Licenses              | . (P)          |          |           |                       | 💎 🛞 Filter      | ×                     |
| Name                    |                  | Archiver                         |                | Licensed | Appliance | Туре                  | Version         | Actions               |
| 🕀 All                   | Ø                | Broker                           |                | S        | CON1      | Concentrator          | 10.4.0.0.3346   | •                     |
|                         |                  | Decoder                          |                | 8        | CON2      | Concentrator          | 10.4.0.0.3346   |                       |
|                         |                  | Event Stream Analysis            | lysis          | 8        | ESA1      | Event Stream Analysis | 10.4.0.0.1421   | <b>\$</b> 9           |
|                         |                  | IPDB Extractor                   | llysis         | 8        | ESA2      | Event Stream Analysis | 10.4.0.0.1421   | <b>\$</b> (0)         |
|                         | 1                | Log Collector                    |                | 8        | LOGDEC1   | Log Collector         | 10.4.0.0.13590  | •                     |
|                         | 1                | Log Decoder<br>Malware Analysis  |                | 8        | LOGDEC1   | Log Decoder           | 10.4.0.0.3346   | ۵ ا                   |
|                         |                  | Reporting Engine                 |                | 8        | LOGDEC2   | Log Collector         | 10.4.0.0.13590  | •                     |
|                         |                  | Warehouse Connector<br>Workbench |                | 0        | LOGDEC2   | Log Decoder           | 10.4.0.0.3346   | <b>\$</b> 3           |
|                         | Ľ.               | SA - Incident Managen            | nent           | 8        | SA        | Incident Management   | 10.4.0.0.774    | •                     |
|                         | t                | SA - IPDB Extractor              |                | 0        | SA        | IPDB Extractor        | 10.4.0.0.13724  | • •                   |
|                         | Г                | 🗍 🔹 SA - Mahware Analysis        |                | 8        | SA        | Malware Analysis      | 10.4.0.0.8286-5 | <b>\$</b> 3           |
|                         | C                | SA - Reporting Engine            |                | 8        | SA        | Reporting Engine      | 10.4.0.0.4693-5 | •                     |

Ilustración 9. Configurar los servicios de Security Analytics.

Una vez que escogemos el servicio a agregar, tenemos que configurar los campos correspondientes, probar que la conexión sea exitosa y guardar el servicio.

| Add Service     |                    | × |  |  |  |  |  |  |  |  |
|-----------------|--------------------|---|--|--|--|--|--|--|--|--|
| Service         | Decoder            |   |  |  |  |  |  |  |  |  |
| Appliance       | ~                  |   |  |  |  |  |  |  |  |  |
| Name            |                    |   |  |  |  |  |  |  |  |  |
| Connection Det  | Connection Details |   |  |  |  |  |  |  |  |  |
| Port            | 50004              |   |  |  |  |  |  |  |  |  |
| SSL             |                    |   |  |  |  |  |  |  |  |  |
| Username        |                    |   |  |  |  |  |  |  |  |  |
| Password        | ******             |   |  |  |  |  |  |  |  |  |
| Options         |                    |   |  |  |  |  |  |  |  |  |
| Entitle Service | e                  |   |  |  |  |  |  |  |  |  |
| Test Connectio  | n                  |   |  |  |  |  |  |  |  |  |
|                 | Cancel Save        |   |  |  |  |  |  |  |  |  |

Ilustración 10. Configurar los servicios de Security Analytics.

# INSTALACIÓN Y CONFIGURACIÓN DEL EQUIPO SECURITY ANALYTICS DE INFOTEC

| 🔎 Administration 🛛 🔍 | Appliances | Services | Health & Wellness             | 😇 System |      |           |                       | Ö 👎             |
|----------------------|------------|----------|-------------------------------|----------|------|-----------|-----------------------|-----------------|
| Groups               |            | Servic   | es                            |          |      |           |                       |                 |
| + - 🗷                |            | + 🛛 -    | 🗹   🛱 Ucenses 🕏               |          |      |           |                       | 💎 💿 Filter      |
| Name                 |            |          | Name                          | Lice     | nsed | Appliance | Туре                  | Version         |
| () All               | 0          | 9 0 0    | CON1 - Concentrator           | 6        | 3    | CON1      | Concentrator          | 10.4.0.0.3346   |
|                      |            |          | CON2 - Concentrator           | 6        | 3    | CON2      | Concentrator          | 10.4.0.0.3346   |
|                      |            |          | ESA1 - Event Stream Analyisis | 6        | 3    | ESAT      | Event Stream Analysis | 10.4.0.0.1421   |
|                      |            |          | ESA2 - Event Stream Analysis  | 6        | T.   | ESA2      | Event Stream Analysis | 10.4.0.0.1421   |
|                      |            |          | LOGDEC1 - Log Collector       | 6        | 3    | LOGDEC1   | Log Collector         | 10.4.0.0.13590  |
|                      |            |          | LOGDEC1 - Log Decoder         | 6        | 8    | LOGDEC1   | Log Decoder           | 10.4.0.0.3346   |
|                      |            |          | LOGDEC2 - Log Collector       | 6        | 3    | LOGDEC2   | Log Collector         | 10.4.0.0.13590  |
|                      |            |          | LOGDEC2 - Log Decoder         | 6        | 3    | LOGDEC2   | Log Decoder           | 10.4.0.0.3346   |
|                      |            |          | SA - Incident Management      | 6        | I.   | SA        | Incident Management   | 10.4.0.0.774    |
|                      |            |          | SA - IPDB Extractor           | 6        | 3    | SA        | IPDB Extractor        | 10.4.0.0.13724  |
|                      |            |          | SA - Malware Analysis         | 6        | 3    | SA        | Malware Analysis      | 10.4.0.0.8286-5 |
|                      |            |          | SA - Reporting Engine         | 5        | 3    | SA.       | Reporting Engine      | 10.4.0.0.4693-5 |

#### Ilustración 11. Listado de Servicios de Security Analytics

| 🔎 Administration 💿 🧰 | Appliances | Services | Health & Wellness | 🕿 System      |          |              |        |              | ō,                              |  |  |      |  |               |   |  |  |  |
|----------------------|------------|----------|-------------------|---------------|----------|--------------|--------|--------------|---------------------------------|--|--|------|--|---------------|---|--|--|--|
| Groups               |            | Applian  | ces               |               |          |              |        |              |                                 |  |  |      |  |               |   |  |  |  |
| + - 🖂                |            | +        | Z   🗃 🛞 Discover  |               |          |              |        |              | Filter                          |  |  |      |  |               |   |  |  |  |
| Name                 |            | 🗆 Name   |                   | Host          | Services | Total Memory | CPU    | OS           | Uptime                          |  |  |      |  |               |   |  |  |  |
| ⊕ All                | 0          | CON1     |                   | 172.18.32.134 | 1        | 62.92 GB     | 2.48 % | Linux 2.6.32 | 3 days 20 hours 3 minutes 46 se |  |  |      |  |               |   |  |  |  |
|                      |            | CON2     |                   | 172.18.32.135 | <b>.</b> |              |        |              |                                 |  |  |      |  |               |   |  |  |  |
|                      |            |          |                   |               |          |              |        |              |                                 |  |  | ESA1 |  | 172.18.32.132 | 1 |  |  |  |
|                      |            | ESA2     |                   | 172.18.32.133 | 1        | 94.48 GB     | 1.18 % | Linux 2.6.32 | 3 days 19 hours 59 minutes 46 s |  |  |      |  |               |   |  |  |  |
|                      |            |          | t l               | 172.18.32.136 | 2        | 62.92 GB     | 9.57 % | Linux 2.6.32 | 3 days 20 hours 7 minutes 50 se |  |  |      |  |               |   |  |  |  |
|                      |            |          | 2                 | 172.18.32.137 | 2        | 62.92 GB     | 4.80 % | Linux 2.6.32 | 3 days 20 hours 7 minutes 51 se |  |  |      |  |               |   |  |  |  |
|                      |            | SA SA    |                   | 127.0.0.1     | 4        | 62.92 GB     | 23.8 % | Linux 2.6.32 | 3 days 20 hours 13 minutes 22 s |  |  |      |  |               |   |  |  |  |
|                      |            |          |                   |               |          |              |        |              |                                 |  |  |      |  |               |   |  |  |  |

Ilustración 12. Listado de Entidades de Security Analytics

El ingreso al Security Analytics debe ser realizado desde el navegador con el siguiente formato https://172.18.32.130 que corresponde a la entidad de Security Analytics Server, y se ingresará con las credenciales proporcionadas al departamento de informática.

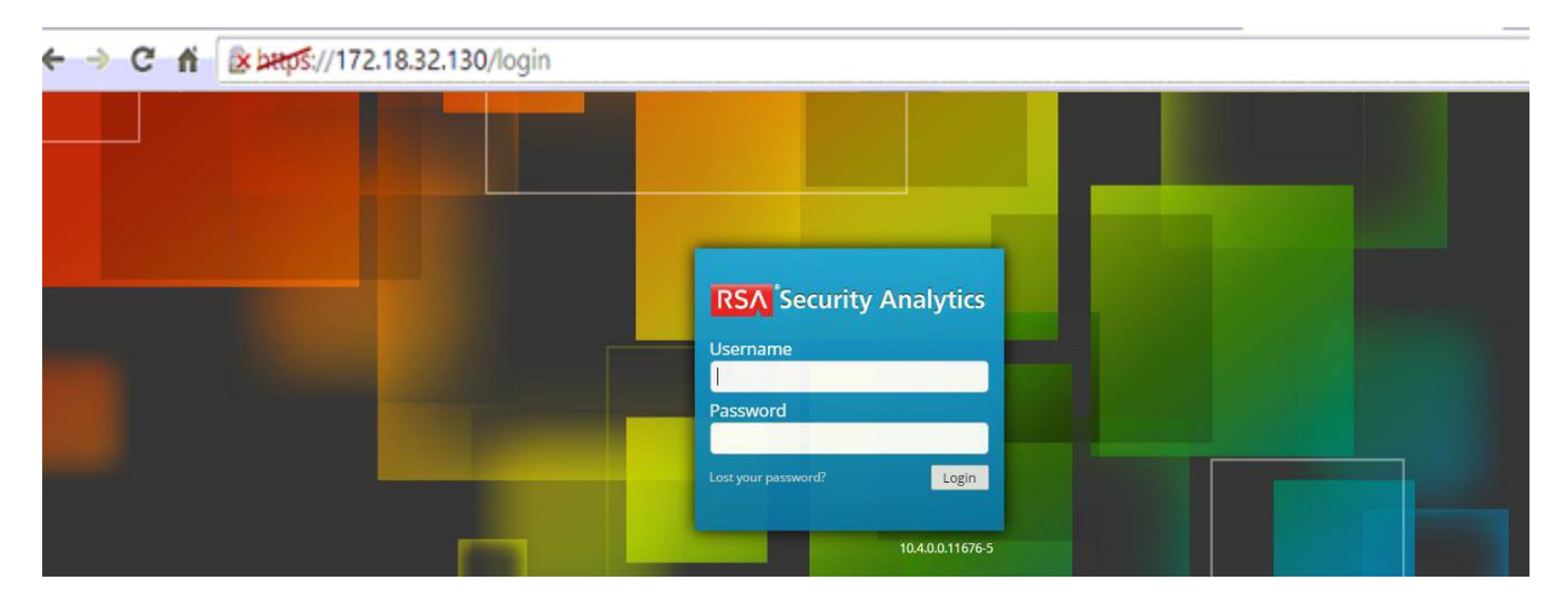

llustración 13. Ingreso a la consola

# 1.6 Soporte

A continuación, se detalla el proceso a seguir en caso de que exista algún tipo de problema o error de funcionamiento los cuales se pueden escalar directamente con el fabricante.

En primer lugar, se debe ingresar usando cualquier navegador a la siguiente URL: knowledge.rsasecurity.com la cual nos re direccionara a la siguiente URL. En dicha página se deberá ingresar con las credenciales correspondientes, previamente creadas.

| og On                                                                                                    |                                                                                                    |
|----------------------------------------------------------------------------------------------------|----------------------------------------------------------------------------------------------------|
| e do not bookmark this web page. Bookmark the web page after you have authenticated. Forgot Password/PIN2 Need to Token Authenticate? Need to Enroll? Need Assistance? Jser ID: | Enrollment Tutorial<br>FAQs?<br>Register for RSA SecurCare Online<br>Help with RSA SecurCare Online |

Ilustración 14. Fuentes a monitorear

#### INSTALACIÓN Y CONFIGURACIÓN DEL EQUIPO SECURITY ANALYTICS DE INFOTEC

Este es el portal de problemas más comunes, base de conocimientos, descargas, información de productos, etc de EMC los cuales contemplan aquellos de Security Analytics que es la solución con la que cuenta INFOTEC. Asimismo, dentro de este portal se puede dar de alta un problema técnico dando clic en "Case Management" en caso de que el problema sea de prioridad 2 o 3 y no impacte críticamente en la operación

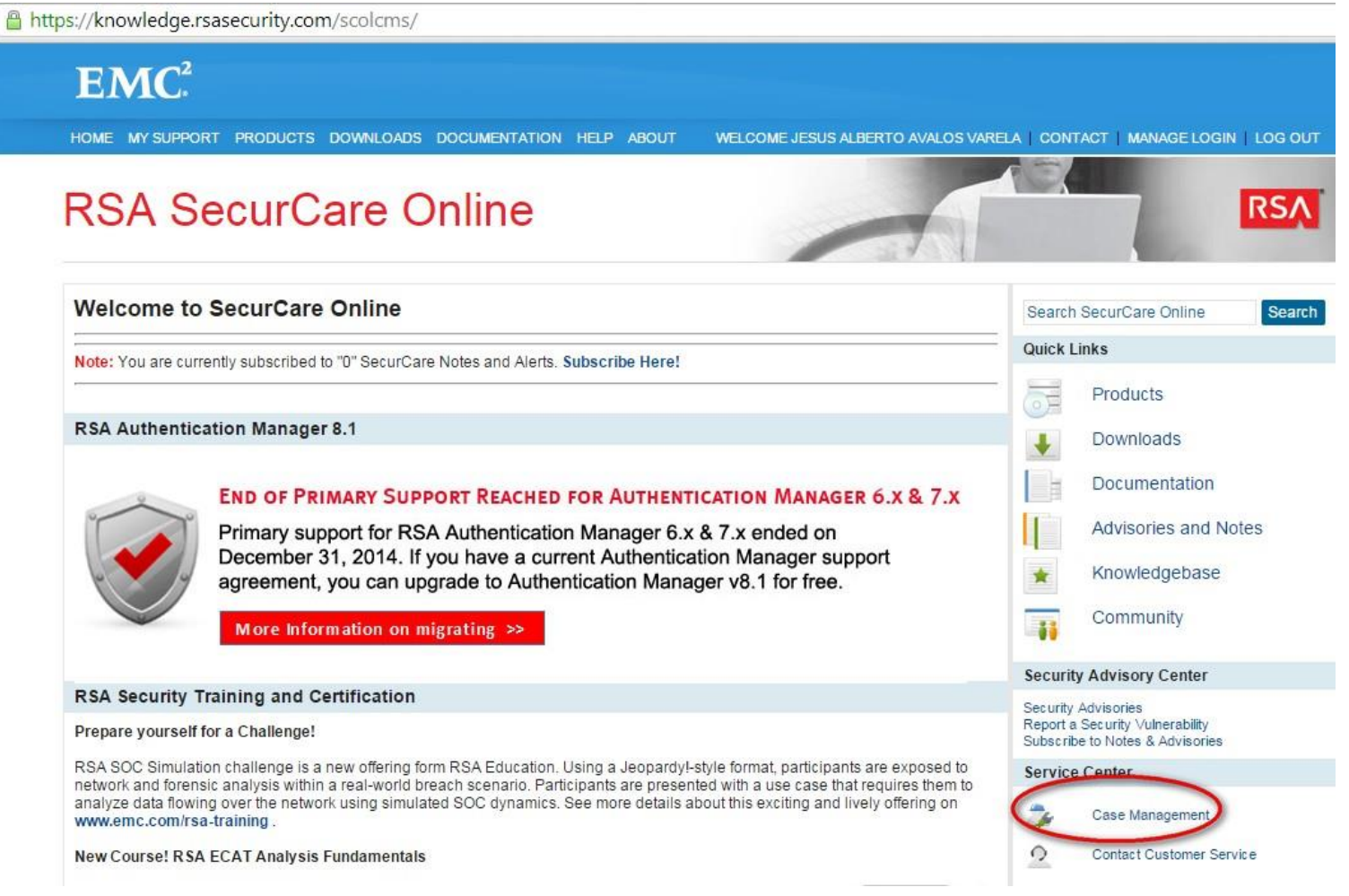

Ilustración 15. Fuentes a monitorear.

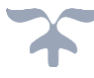

**RSA CUSTOMER** 

#### INSTALACIÓN Y CONFIGURACIÓN DEL EQUIPO SECURITY ANALYTICS DE INFOTEC

**RSA SecurCare**<sup>®</sup> Online

Una vez que se da clic en "Case Management" aparecerá la siguiente pantalla con nuestros equipos disponibles actualmente y donde nos brinda información sobre la familia del producto, el nombre de la entidad, cuando expira el soporte del equipo, el número de contrato, y si nuestro contrato sigue activo o inactivo. Para crear un nuevo caso hay que dar clic en "create case".

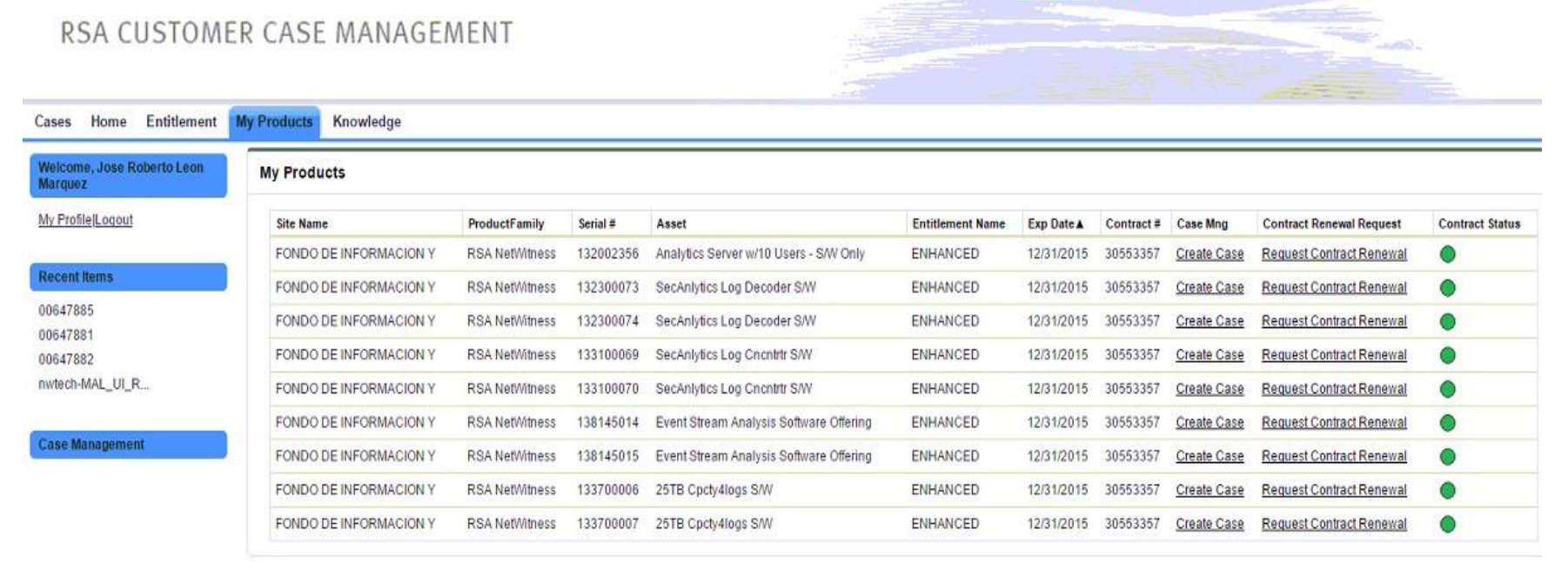

Ilustración 16. Entidades de Security Analytics con los que cuenta INFOTEC

En la pantalla siguiente podemos crear nuestro caso para ser atendidos por el soporte de RSA llenando los campos correspondientes con la información que nos piden, así como adjuntar imágenes o archivos que pudieran ser de ayuda al Ing. que nos apoye para resolver el caso.

| RSA CU                                           | STOMER<br>R CASE MANAGEMENT                                                    | RSA SecurCare® Online             |
|--------------------------------------------------|--------------------------------------------------------------------------------|-----------------------------------|
| Cases Home Entitlement M                         | ly Products Knowledge                                                          |                                   |
| Weicome, Jose Roberto Leon<br>Marquez            | Case Edit Submit & Attachment Cancel                                           |                                   |
| My ProfileILogout Recent Items 00647885 00647824 | Please fill out these fields in the order listed<br>Severity 🖗 S3 🔹<br>Subject | Priority Medium<br>Status Solving |
| 00647882                                         | Case Detail                                                                    |                                   |
| nwtech-MAL_UI_R                                  | Description 🥪                                                                  |                                   |
|                                                  | Supporting Information 🖗 🔺 B I U S 📾 🖬 🗄 🚍 📰 🖽 🚎                               |                                   |

Ilustración 17. Campos a llenar sobre la creación de casos con el soporte de RSA

21

| Entitlement & Asset Detail |                                   |                                                                                                |                               |  |  |
|----------------------------|-----------------------------------|------------------------------------------------------------------------------------------------|-------------------------------|--|--|
| Entitlement Name           | ENHANCED                          | Asset                                                                                          | Analytics Server w/10 Users 🕙 |  |  |
|                            |                                   | Production •                                                                                   |                               |  |  |
|                            |                                   | Subject: You must enter a value     Description: You must enter a value     Security Analytics |                               |  |  |
|                            |                                   | RSA Product/Service Type                                                                       |                               |  |  |
|                            | RSA Version/Condition             |                                                                                                |                               |  |  |
|                            |                                   | Platform                                                                                       | CentOS •                      |  |  |
|                            |                                   | O/S Version                                                                                    | 6 •                           |  |  |
|                            |                                   | Platform(Other)                                                                                |                               |  |  |
| Suggested Articles         |                                   |                                                                                                |                               |  |  |
| Title                      |                                   | Article Number                                                                                 |                               |  |  |
| Contact Details            |                                   |                                                                                                |                               |  |  |
| Account Name               | FONDO DE INFORMACION              | Contact Name                                                                                   | Jose Roberto Leon Marquez     |  |  |
| Pref. Communication        | Phone •                           | Secondary Contact                                                                              | <b>S</b>                      |  |  |
| Preferred Language         | English •                         |                                                                                                |                               |  |  |
| Preferred Language (Other) |                                   |                                                                                                |                               |  |  |
|                            | Submit Submit & Attachment Cancel |                                                                                                |                               |  |  |

llustración 18. Datos esenciales para la creación de casos de Security Analytics.

#### INSTALACIÓN Y CONFIGURACIÓN DEL EQUIPO SECURITY ANALYTICS DE INFOTEC

Asimismo, se puede abrir la página con los teléfonos de soporte de RSA en caso de que el problema sea crítico y debamos ponernos en contacto directamente con un Ingeniero que nos apoye con dicho problema lo antes posible.

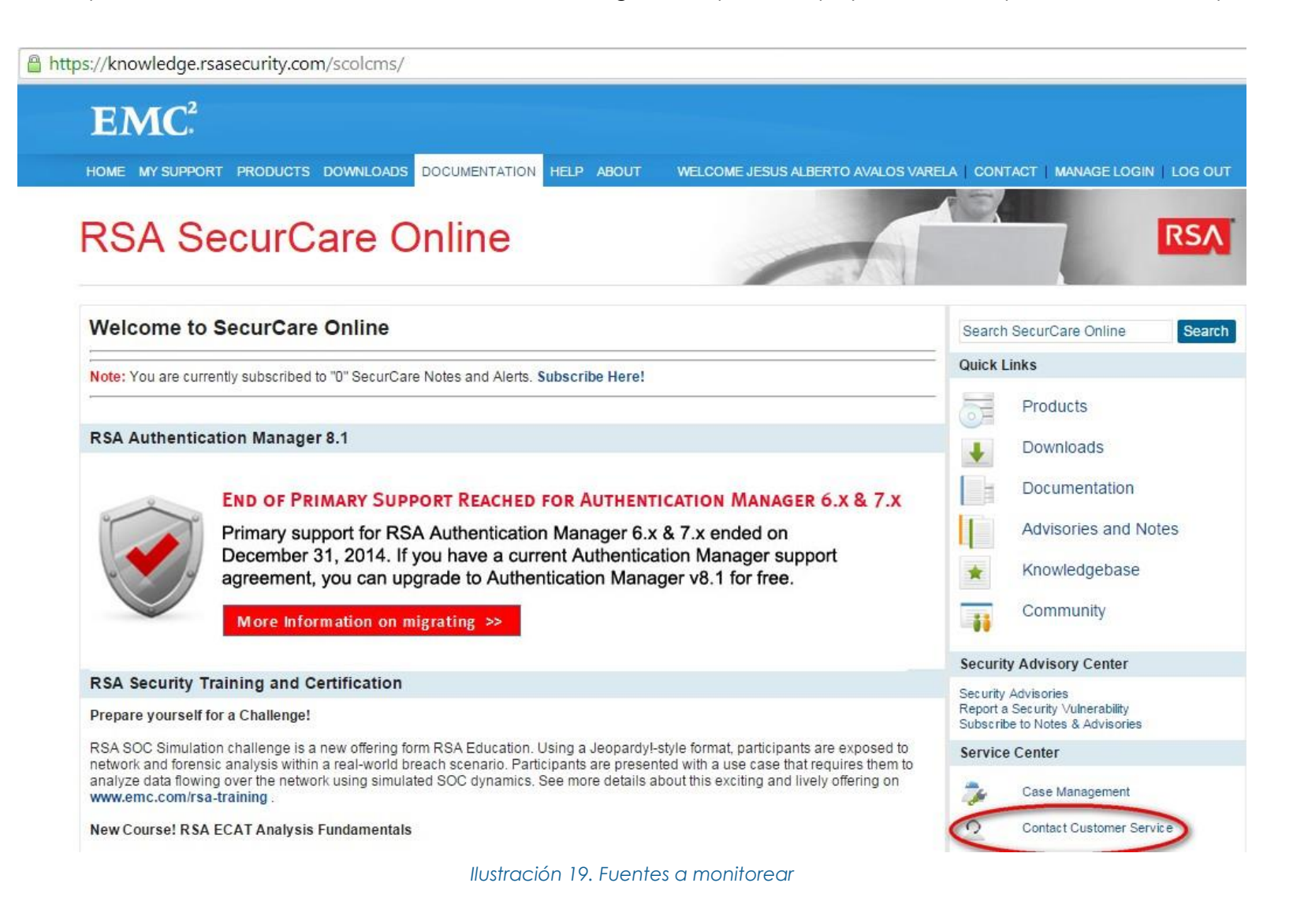

Los teléfonos son los siguientes:

# **RSA SecurCare Online**

Phone Support Customer Survey

| Contact Su | pport |
|------------|-------|
|------------|-------|

| 800 995 5095<br>1-781-515-7700<br>1-781-515-7710 (fax) |                                                                                                    |
|--------------------------------------------------------|----------------------------------------------------------------------------------------------------|
| 0800 891 1997                                          |                                                                                                    |
| 1230 020 3952                                          |                                                                                                    |
| 01800 9 154655                                         |                                                                                                    |
| 001 8009955095                                         |                                                                                                    |
|                                                        | 800 995 5095<br>1-781-515-7700<br>1-781-515-7710 (fax)<br>0800 891 1997<br>1230 020 3952<br>01800 9 154655<br>001 8009955095 |

Ilustración 20. Teléfonos de Soporte de la región de América

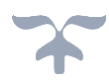

# 1.7 Entidades y puertos del Security Analytics

A continuación, se mencionan todos aquellos puertos necesarios por servicio utilizados por la solución de Security Analytics.

| Device/Service        | Port(s) /Security<br>Analytics Core Non-SSL | Security Analytics Core SSL |
|-----------------------|---------------------------------------------|-----------------------------|
| Appliance             | 50006                                       |                             |
| Appliance (REST)      | 50106                                       |                             |
| Archiver              | 50008                                       | 56008                       |
| Archiver (REST)       | 50108                                       |                             |
| Broker                | 50003                                       | 56003                       |
| Broker (REST)         | 50103                                       |                             |
| rsaCAS                | 50010                                       |                             |
| CLDB                  | 7222                                        |                             |
| CLDB JMX Monitor port | 7220                                        |                             |
| CLDB Web Port         | 7221                                        |                             |
| Concentrator          | 50005                                       | 56005                       |
| Concentrator (REST)   | 50105                                       |                             |
| Decoder               | 50004                                       | 56004                       |
| Decoder (REST)        | 50104                                       |                             |
| ESA                   | 50030                                       |                             |
| HBase Master          | 60000                                       |                             |
| Incident Management   | 50040                                       |                             |
| IPDB Extractor        | 50009                                       |                             |
| IPDB Extractor        | 50025                                       | 56025                       |
| Web UI HTTP           | 8080                                        |                             |

# INSTALACIÓN Y CONFIGURACIÓN DEL EQUIPO SECURITY ANALYTICS DE INFOTEC

| Device/Service                                            | Port(s) /Security<br>Analytics Core Non-SSL            | Security Analytics Core SSL |
|-----------------------------------------------------------|--------------------------------------------------------|-----------------------------|
| Web UI HTTPS                                              | 8443                                                   |                             |
| Workbench                                                 | 50007                                                  | 56007                       |
| Workbench (REST)                                          | 50107                                                  |                             |
| ZooKeeper                                                 | 5181                                                   |                             |
| ZooKeeper Leader<br>Communication                         | 2888                                                   |                             |
| ZooKeeper Leader Election                                 | 3888                                                   |                             |
| IPDB Extractor (REST)                                     | 50125                                                  |                             |
| JobTracker                                                | 9001                                                   |                             |
| JobTracker Web                                            | 50030                                                  |                             |
| Local Log Collector<br>(NwLogCollector on Log<br>Decoder) | 50001, Pulls from Remote<br>Log Collector through 5671 | 56001                       |
| LDAP                                                      | 389                                                    |                             |
| Log Decoder                                               | 50002                                                  | 56002                       |
| Log Decoder (REST)                                        | 50102                                                  |                             |
| Log Decoder Protobuf                                      | 50202                                                  |                             |
| Log Decoder Protobuf                                      | 56202                                                  |                             |
| Log Decoder Syslog                                        | 514                                                    |                             |
| Log Decoder Syslog                                        | 6514                                                   |                             |
| Malware Analysis                                          | 60007                                                  |                             |
| MFS Server                                                | 5660                                                   |                             |
| NFS                                                       | 2049                                                   |                             |
| NFS Management                                            | 9998                                                   |                             |
| NFS Monitor (For HA)                                      | 9997                                                   |                             |
| NFS Port Mapper                                           | 111                                                    |                             |
|                                                           |                                                        |                             |

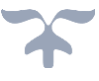

# INSTALACIÓN Y CONFIGURACIÓN DEL EQUIPO SECURITY ANALYTICS DE INFOTEC

| Device/Service                                           | Port(s) /Security<br>Analytics Core Non-SSL          | Security Analytics Core SSL |
|----------------------------------------------------------|------------------------------------------------------|-----------------------------|
| Remote Log Collector<br>(NwLogCollector on remote<br>VM) | 50001, Pushes to Local Log<br>Collector through 5671 | 56001                       |
| Reporting Engine                                         | 51113                                                |                             |
| SA Warehouse Agent                                       | 50020                                                |                             |
| SMTP                                                     | 25                                                   |                             |
| SSH                                                      | 22                                                   |                             |
| TaskTracker Web                                          | 50060                                                |                             |
| Warehouse Connector                                      | 50020                                                | 56020                       |
| Warehouse Connector (REST)                               | 50120                                                |                             |

Tabla 1. Puertos Security Analytics

# 2. LIVE

#### **Security Analytics Live**

Live es el componente de Security Analytics que gestiona la comunicación y sincronización entre entidades de Security Analytics y una biblioteca de contenido en vivo disponible para los clientes de RSA Security Analytics

El sistema de gestión de contenidos (CMS conocido como Live) es una fuente valiosa de los últimos recursos de seguridad en Internet para los clientes de Security Analytics. Proporciona una visión de la inteligencia y habilidades analíticas de la comunidad mundial de seguridad para garantizar que los usuarios tengan la visibilidad más actual en vectores de ataque.

Live reúne la mejor inteligencia avanzada de amenazas y contenido de la comunidad mundial de la seguridad – las ideas, la investigación, el seguimiento continuo y análisis - y lo lleva directamente al centro de operaciones de seguridad del usuario para clasificar definitivamente equipos asociados con botnets, malware y otros ataques maliciosos. Live agrega, consolida y destaca sólo la información más relevante para una organización en una base de tiempo real.

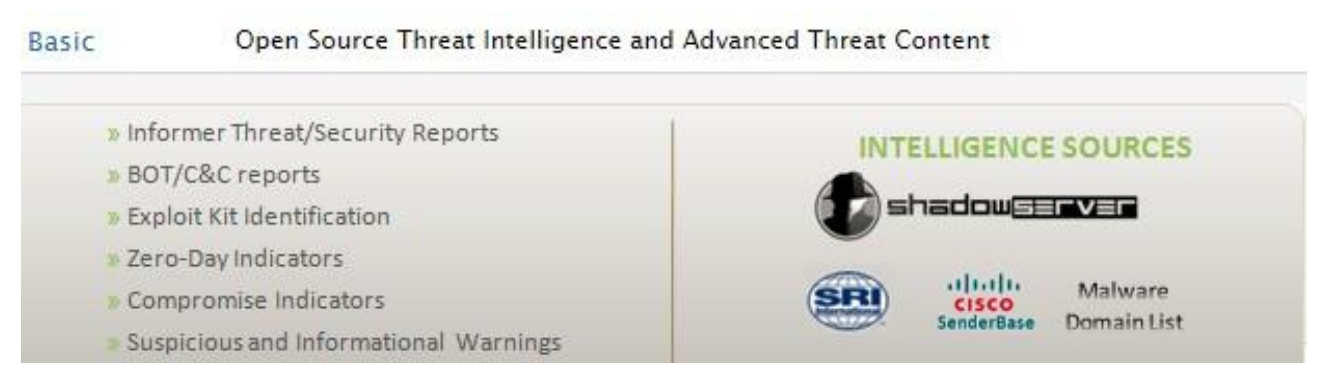

Ilustración 21. Contenido de la licencia de LIVE Básico.

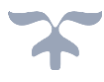

# INSTALACIÓN Y CONFIGURACIÓN DEL EQUIPO SECURITY ANALYTICS DE INFOTEC

Enhanced Corroborated Intelligence and User Identity

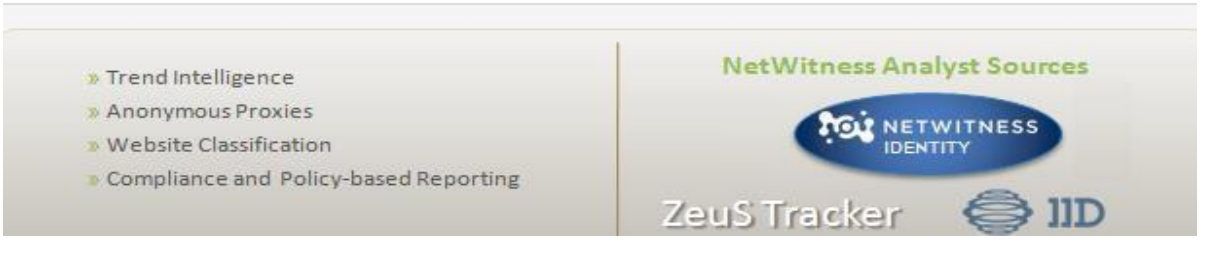

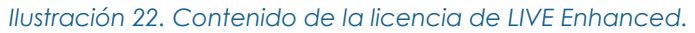

| Premium | Top industry Feeds and Intelligence |                  |  |  |
|---------|-------------------------------------|------------------|--|--|
|         | 4                                   |                  |  |  |
|         | √eriSign <sup>•</sup>               | my   NetWatchman |  |  |
|         | ACUDIGI                             | my   neiwarchman |  |  |

Ilustración 23. Contenido de la licencia de LIVE Premium.

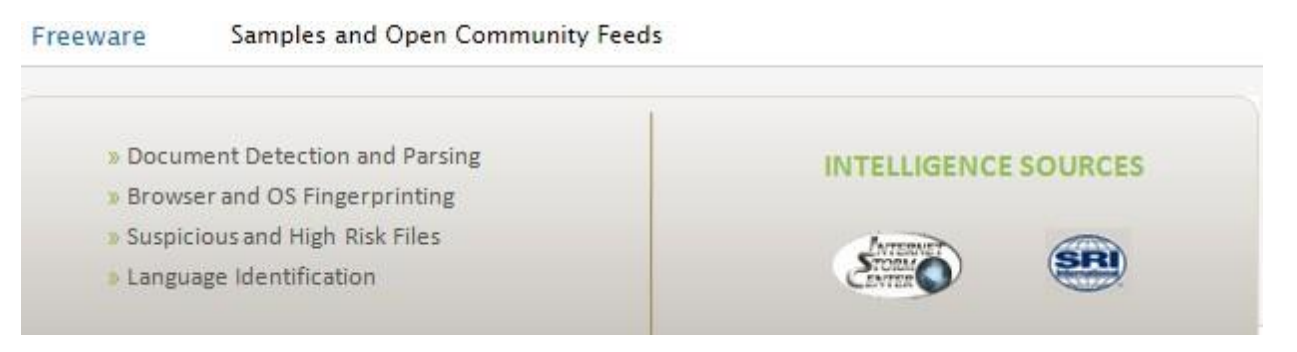

Ilustración 24. Contenido de la licencia de LIVE Freeware.

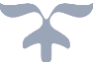

# 2.1 Descripción de la Plataforma

A continuación, se muestra las credenciales creadas para INFOTEC con el fin de poder hacer uso de todas las ventajas que nos ofrece la licencia de LIVE básica con la que se cuenta.

- ✤ Usuario: INFOTEC\_Live
- ✤ Password:

| Please enter th<br>threat feeds, ru | e information required to access your NetWitness Live account. This account provides a<br>ules, reports, charts and other NetWitness NextGen certified content. | access to |
|-------------------------------------|----------------------------------------------------------------------------------------------------|-----------|
| Host                                | cms.netwitness.com                                                                                                    |           |
| Port                                | 443                                                                                                    |           |
| SSL                                 |                                                                                                    |           |
| Username                            | INFOTEC_Live                                                                                                    |           |
| Deservered                          | ***                                                                                                    |           |

Ilustración 25. Credenciales LIVE.

# 2.2 Descripción general

RSA Security Analytics proporciona automáticamente información sobre amenazas a los clientes a través de RSA Live. RSA Live agrega datos de amenazas y la convierte en analizadores y reglas de correlación, a continuación, se alimenta y se fusiona con los datos del cliente dentro de RSA Security Analytics. Esto significa que los usuarios pueden tomar mucho más fácilmente las ventajas de lo que otros ya han encontrado y saber lo que debe buscar. Una vez entregado, la inteligencia operativa se puede aplicar a los datos entrantes o históricos.

## 2.3 Arquitectura RSA LIVE

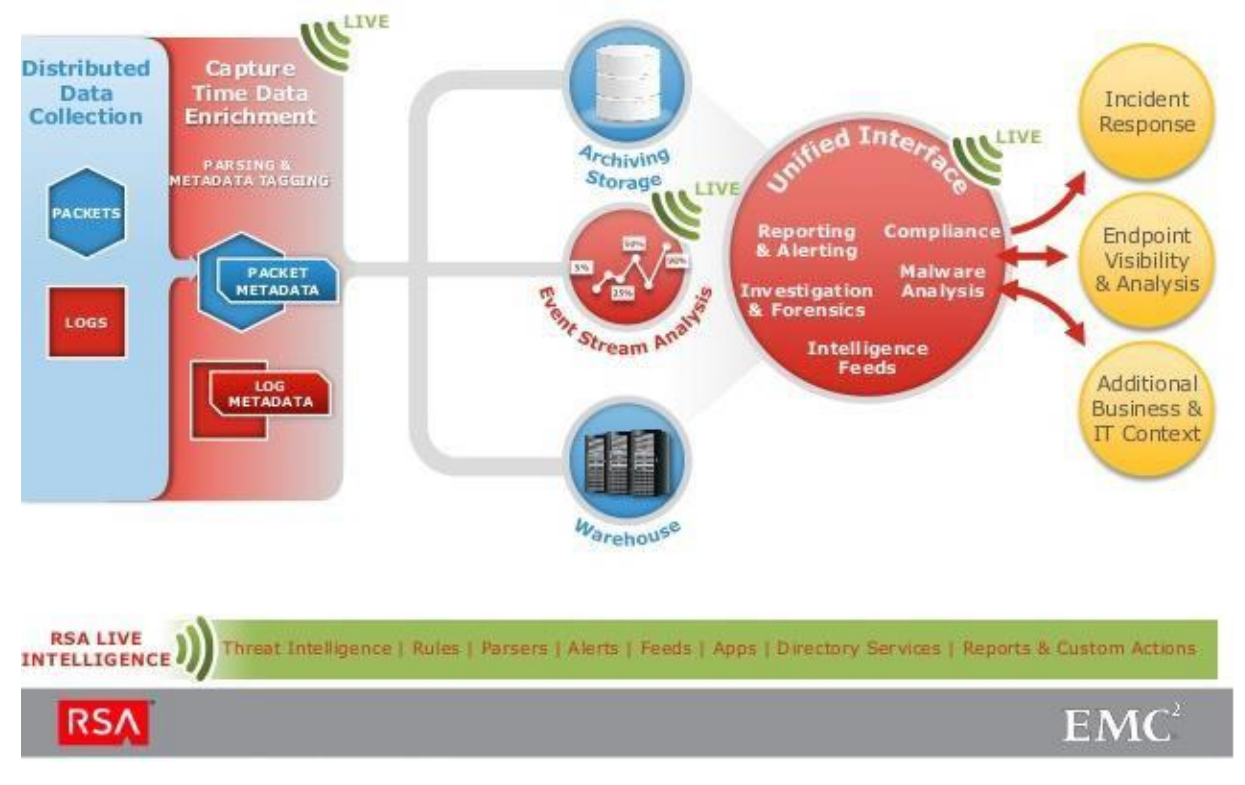

Ilustración 26. Arquitectura LIVE

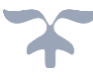

Asimismo, en la pestaña de Subscripciones podemos apreciar toda la inteligencia a la cual estamos conectados con el fin de tener una mayor visibilidad sobre nuestra red.

| 🔞 Live 💿 🔦 Search 🛠 C                          | Configure Reeds                |         |                     | 💍 👎 🥵 Security Analytics                               |
|------------------------------------------------|--------------------------------|---------|---------------------|--------------------------------------------------------|
| Subscriptions Deployments                      |                                |         |                     |                                                        |
| - 🛛 🔚 Details                                  |                                |         |                     |                                                        |
| □ Name                                         | Туре                           | Version | Updated             | Description                                            |
| Large Outbound Encrypted Sessions              | RE Report                      | 0.1     | 2014-08-16 6:05 AM  | Summarizes instances of HTTPS or SSH on any po 🔺       |
| 🗌 🕨 🔊 Non-Standard Port Use - NetBios          | Application Rule               | 0.2     | 2014-02-18 3:12 AM  | Identifies netbios traffic over a port that is not typ |
| Server                                         | Other                          | 0.1     | 2012-02-09 10:46 AM |                                                        |
| NWFL_account:logon-success                     | Application Rule               | 0.3     | 2014-08-16 4:20 AM  | NWFL App Rule to support Informer Reports              |
| Unknown Service Over HTTP Port                 | Application Rule               | 0.2     | 2014-02-18 3:13 AM  | Detects an unidentified service over a port typicall   |
| Fingerprint PDF                                | Decoder FlexParser             | 0.1     | 2012-02-09 10:51 AM | Forensically identifies PDF files on the wire.         |
| jRAT Download                                  | RSA Event Stream Analysis Rule | 0.1     | 2015-01-20 9:16 AM  | Detects an internal network session download of j      |
| Multiple Failed Privilege Escalations by Same  | RSA Event Stream Analysis Rule | 0.1     | 2014-09-17 11:39 AM | Fires after a user account fails privilege escalation  |
| Spectrum Consume                               | Decoder FlexParser             | 0.3     | 2013-08-27 2:07 AM  | Spectrum parser required for spectrum.consume          |
| Bittorrent Protocol Identification             | Decoder FlexParser             | 0.1     | 2012-02-09 10:44 AM | This parser is a lightweight version of the bittorre   |
| Successful Use of Encryption SAW               | RE Report                      | 0.2     | 2014-09-17 11:53 AM | SAW Compliance Report Template - Successful Us         |
| Multiple failed logins from a single user from | RSA Event Stream Analysis Rule | 0.1     | 2013-12-24 5:25 AM  | Alert when log events contain multiple failed login    |
| Multiple login failures by Guest               | RSA Event Stream Analysis Rule | 0.1     | 2015-01-20 9:18 AM  | This rule is triggered when a user enters Guest cr     |
| User-Agent                                     | Decoder FlexParser             | 0.1     | 2012-02-09 10:45 AM | Identifies user-agents.                                |
| □ ▶ 矛 Failed Escalation of Privileges - Detail | RE Report                      | 0.1     | 2013-03-27 12:53 PM | Compliance Report Template- Failed Escalation of 👻     |
| admin   🥙 English (United States) GMT-06-00    |                                |         |                     | Send Lis Feedback   10.4.0.0.11676-5                   |

llustración 27. Suscripciones de LIVE.

Se pueden observar a detalle cada una de las actividades realizadas dentro de la consola de Security Analytics en tiempo real.

| Administration   | Appliances              | Services | ♥ Health & Wellness System                                                                                                    | Ō   |
|------------------|-------------------------|----------|----------------------------------------------------------------------------------------------------|-----|
| Info             | Realtime Historica      | al Se    | tings                                                                                                    |     |
| Updates          | ALL V Keyword           | ds       | Search                                                                                                    |     |
| Licensing        | Timestamp               | Level    | Message                                                                                                    |     |
| Security         | 2015-02-10713:47:10.735 | WARN     | Service has not received update; resetting CON2 - Concentrator                                                                                              |     |
| Email            | 2015-02-10T13:47:10.736 | WARN     | Appliance has not received update, resetting CON2                                                                                                    |     |
| Auditing         | 2015-02-10713:52:10.734 | WARN     | Service has not received update, resetting ESA1 - Event Stream Analyisis                                                                                    |     |
| Logging          | 2015-02-10T13:52:10.735 | WARN     | Appliance has not received update, resetting ESA1                                                                                                    |     |
| Jobs             | 2015-02-10T13:52:10.735 | WARN     | Service has not received update, resetting CON2 - Concentrator                                                                                              |     |
| Live             | 2015-02-10T13:52:10.736 | WARN     | Appliance has not received update, resetting CON2                                                                                                    |     |
| LIRI Integration | 2015-02-10T13:54:02.237 | ERROR    | Duplicate CSR new [428b2317-31fb-4878-82b3-d565e27c333d NWAPPLIANCE21591 172.18.32.134], existing [d51f11fe-8053-479e-93b5-3ff60a0f4b20 CON1 172.18.32.124] | 34] |
| ORLINEgration    | 2015-02-10T13:54:02.241 | ERROR    | Duplicate CSR new [4505672e-e549-4183-8de9-93dbb5e0ee2a NWAPPLIANCE22563 172.18.32.132], existing [c9101fea-c6ff-4512-92ef-7e62b5df86da ESA1 172.18.32.13   | (2] |
| Plugins          | 2015-02-10713:54:30.458 | INFO     | Imported meta types from end point: 7/ESA2 - Event Stream Analysis                                                                                          |     |
| Investigation    | 2015-02-10T13:54:30.946 | INFO     | Imported meta types from end point: 14/ESA1 - Event Stream Analyisis                                                                                        |     |

#### llustración 28. Logs de la consola.

#### Actualmente se cuenta con 4 usuarios creados de los 10 que se tienen disponibles

| 🔎 Administration 🧧 | - A                                   | ppliand | es 🗐 Sen    | vices 🗢 Health & We    | ellness 🛛 🗟 Syste    | m                                                                    | Ō ,      |
|--------------------|---------------------------------------|---------|-------------|------------------------|----------------------|----------------------------------------------------------------------|----------|
| Info               | Use                                   | ers     | Roles       | External Group Mapping | g Settings Lo        | ogin Banner                                                          |          |
| Updates            | + - 🗹   🧶 Enable 🔿 Disable   🛣 Unlock |         |             |                        |                      |                                                                      |          |
| Licensing          | 0 😭                                   | 2       | Username    | Name                   | Email Address        | Roles                                                                | External |
| Security           |                                       |         | Ameneses    | Axel Meneses           | nestor.meneses@inf   | Administrators, Analysts, MalwareAnalysts, Operators, SOC_Managers   | no       |
| Email              |                                       |         | IngenieroOP | Ingeniero de operacion | soc.infotec@infotec. | c Administrators, Analysts, MalwareAnalysts, Operators, SOC_Managers | no       |
| Auditing           |                                       |         | IngenieroQA | IngenieroQA            | soc.infotec@infotec. | c Administrators, Analysts, MalwareAnalysts, Operators, SOC_Managers | no       |
| Logging            |                                       |         | admin       | Administrator          |                      | Administrators                                                       | no       |

| Ilustración 29. L | Usuarios de | l Security | Analytics. |
|-------------------|-------------|------------|------------|
|-------------------|-------------|------------|------------|

# INSTALACIÓN Y CONFIGURACIÓN DEL EQUIPO SECURITY ANALYTICS DE INFOTEC

A continuación, podemos observar los roles con los que se cuenta actualmente aunque es posible crear el número de roles que consideremos necesarios.

| 🔎 Administration 🦉 | Appliances      | Services 💿 Health & Wellne    | ss 至 System Ö 👎 🖪 🕅 🕅 😨 SA Security Analytics                                                                                                    |
|--------------------|-----------------|-------------------------------|----------------------------------------------------------------------------------------------------|
| Info               | Users Roles     | External Group Mapping        | Settings Login Banner                                                                                                    |
| Updates            | + - 🛛   🗟       |                               |                                                                                                    |
| Licensing          | Name            | Description                   | Permissions                                                                                                    |
| Security           | Analysts        | The SOC Analysts persona is c | Dashlet Access - Alerting Recent Alerts Dashlet, Dashlet Access - Top Alerts Dashlet, View Reports, View Charts, Export Report, Access View, Export Rule, Access Health & Wellness, Access |
| Email              | Operators       | The System Operators Person   | View Appliances, View Rules, Deploy Live Resources, Manage Live Resources, Access Alerting Module, Manage SA Logs, Dashlet Access - Admin Device List Dashlet, Dashlet Access - Live       |
| Auditing           | SOC_Managers    | The persona for SOC Manager   | Dashlet Access - Alerting Recent Alerts Dashlet, Dashlet Access - Top Alerts Dashlet, View Rules, View Reports, View Charts, Export Report, Access View, Export Rule, Access Health & Well |
| Logging            | MalwareAnalysts | The persona of Malware Analy  | Initiate Malware Analysis Scan, Navigate Events, Access Incident Module, View Malware Analysis Events, Access Investigation Module, Navigate Values, View and Manage Incidents, Down       |
| Jobs               | Administrators  | The System Administrators pe  | Dashlet Access - Alerting Recent Alerts Dashlet, Dashlet Access - Top Alerts Dashlet, View Rules, Deploy Live Resources, View Reports, View Charts, Export Report, Manage Devices, Acces   |

Ilustración 30. Roles de usuarios del Security Analytics.

## 2.4 Licenciamiento

Las licencias que se tienen por parte de INFOTEC son las siguientes:

| Nombre de<br>la entidad                        | No de<br>Serie | No. de<br>Contrato | Fecha de<br>Expiración | Familia<br>del<br>Producto | Modelo               | Licencia                          | Versión              |
|------------------------------------------------|----------------|--------------------|------------------------|----------------------------|----------------------|-----------------------------------|----------------------|
| Analytics<br>Serverw/10<br>Users -<br>S/W Only | 132002356      | 30553357           | 31/12/2015             | RSA<br>NetWitness          | SA-<br>SERVER-<br>SW | smcSA_Server<br>2015.1231         | 10.4.0.0.11676-<br>5 |
| Analyst<br>Seat                                | 132002356      | 30553357           | 31/12/2015             | RSA<br>NetWitness          | Other                | smcAnalyst_Seat<br>2015.1231 (10) | 10.4.0.0.11676-<br>5 |
| Broker                                         | 132002356      | 30553357           | 31/12/2015             | RSA<br>NetWitness          | Other                | smcBroker<br>2015.1231            | 10.4.0.0.11676-<br>5 |
| SecAnlytics<br>Log<br>Decoder<br>S/W           | 132300073      | 30553357           | 31/12/2015             | RSA<br>NetWitness          | SA-L-<br>DEC-SW      | smcLogDecoder<br>2012.1231        | 10.4.0.0.11676-<br>5 |

# INSTALACIÓN Y CONFIGURACIÓN DEL EQUIPO SECURITY ANALYTICS DE INFOTEC

| Nombre de<br>la entidad                             | No de<br>Serie | No. de<br>Contrato | Fecha de<br>Expiración | Familia<br>del<br>Producto | Modelo                       | Licencia                                | Versión              |
|-----------------------------------------------------|----------------|--------------------|------------------------|----------------------------|------------------------------|-----------------------------------------|----------------------|
| SecAnlytics<br>Log<br>Decoder<br>S/W                | 132300074      | 30553357           | 31/12/2015             | RSA<br>NetWitness          | SA-L-<br>DEC-SW              | smcLogDecoder<br>2012.1231              | 10.4.0.0.11676-<br>5 |
| SecAnlytics<br>Log<br>Cncntrtr<br>S/W               | 133100069      | 30553357           | 31/12/2015             | RSA<br>NetWitness          | SA-L-<br>CON-SW              | smcConcentrator<br>2012.1231            | 10.4.0.0.11676-<br>5 |
| SecAnlytics<br>Log<br>Cncntrtr<br>S/W               | 133100070      | 30553357           | 31/12/2015             | RSA<br>NetWitness          | SA-L-<br>CON-SW              | smcConcentrator<br>2012.1231            | 10.4.0.0.11676-<br>5 |
| Event<br>Stream<br>Analysis<br>Software<br>Offering | 138145014      | 30553357           | 31/12/2015             | RSA<br>NetWitness          | SA-ESA-<br>SW                | smcEventStream<br>Analisys<br>2015.1231 | 10.4.0.0.11676-<br>5 |
| Event<br>Stream<br>Analysis<br>Software<br>Offering | 138145015      | 30553357           | 31/12/2015             | RSA<br>NetWitness          | SA-ESA-<br>SW                | smcEventStream<br>Analisys<br>2015.1231 | 10.4.0.0.11676-<br>5 |
| 25TB<br>Cpcty4logs<br>S/W                           | 133700006      | 30553357           | 31/12/2015             | RSA<br>NetWitness          | SA-<br>25TB-<br>CAP-L-<br>SW | smcLog_Capacity<br>2015.1231 (25)       | 10.4.0.0.11676-<br>5 |
| 25TB<br>Cpcty4logs<br>S/W                           | 133700007      | 30553357           | 31/12/2015             | RSA<br>NetWitness          | SA-<br>25TB-<br>CAP-L-<br>SW | smcLog_Capacity<br>2015.1231 (25)       | 10.4.0.0.11676-<br>5 |

Tabla 2. Licencias INFOTEC
Para licenciar el equipo primero es necesario ir a https://download.rsasecurity.com entrar con las credenciales correspondientes y crear el servidor de licencias.

| HOME                                                       |                                                                                                    |                                                                                            |                                                                                                    |
|------------------------------------------------------------|----------------------------------------------------------------------------------------------------|--------------------------------------------------------------------------------------------|----------------------------------------------------------------------------------------------------|
| SOFTWARE<br>PRODUCT LIST<br>ORDER HISTORY                  | To input a Security Analytic<br>information page (Administ                                         | s (SA) local license server, copy the License S<br>ration > System > Info page).           | Server ID located on the SA user interface                                                           |
| DEVICE MANAGEMENT<br>SEARCH SERVERS<br>CREATE SERVER       | Important:<br>If keying in the License Ser<br>irreversible and will require<br>server to function. | ver ID manually; all UPPER CASE letters mus<br>RSA customer support for resolution. The ID | t be used. Errors made within this field are<br>Type and Type fields must be set to Ethernet for the |
| UPLOAD CAPABILITY REQUEST                                  | License Server ID:                                                                                 | 00505695610F                                                                               |                                                                                                    |
| NFORMATION                                                 | ID Type:                                                                                           | ETHERNET V                                                                                 |                                                                                                    |
| FAQS<br>DOWNLOAD SUPPORT<br>PRODUCT SUPPORT<br>SWITCH SITE | Alias:                                                                                             | Create Server                                                                              |                                                                                                    |

Ilustración 31. Creación del Servidor de Licencias.

| View Server         |                |                                                               |
|---------------------|----------------|---------------------------------------------------------------|
| License Server ID:  |                | 00505695610F                                                  |
| Type:               |                | Ethernet                                                      |
| ID Type:            |                | ETHERNET                                                      |
| Identity:           |                | RSA Medium                                                    |
| Alias:              |                |                                                               |
| Vendor Dictionary : |                | (None)                                                        |
|                     |                | Update Alias                                                  |
|                     |                |                                                               |
| Map Add-Ons         | Remove Add-Ons | Download Capability Response View History View Served Clients |

Ilustración 32. Servidor de Licencias creado.

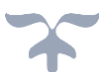

Una vez creado dicho servidor se procede a mapear las licencias para nuestro Security Analytics.

Add-Ons

| Add-On Name                               | Status                   | Serial<br>Number | Units<br>Mapped | Expiration | Downloadable<br>Items |
|-------------------------------------------|--------------------------|------------------|-----------------|------------|-----------------------|
| Analytics Server w/10 Users - S/W<br>Only | License not generated    | 132002356        | 1               | Permanent  | View                  |
| SecAnlytics Log Decoder S/W               | License not generated    | 132300073        | 1               | Permanent  | View                  |
| SecAnlytics Log Decoder S/W               | License not generated    | 132300074        | 1               | Permanent  | View                  |
| SecAnlytics Log Cncntrtr S/W              | License not<br>generated | 133100069        | 1               | Permanent  | View                  |
| SecAnlytics Log Cnontrtr S/W              | License not generated    | 133100070        | 1               | Permanent  | √iew                  |
| SecAnalytics ESA S/W                      | License not generated    | 138145014        | 1               | Permanent  | View                  |
| SecAnalytics ESA S/W                      | License not generated    | 138145015        | 1               | Permanent  | View                  |
| 25TB Cpcty4logs S/W                       | License not generated    | 133700006        | 1               | Permanent  | None                  |
| 25TB Cpcty4logs S/W                       | License not generated    | 133700007        | 1               | Permanent  | None                  |

Ilustración 33. Licencias generándose y listas para descargarse al SA Server.

Una vez creado dicho servidor se procede a mapear las licencias para nuestro Security Analytics en la GUI con el fin de sincronizar nuestra solución con el servidor de licencias

| 💍 賱 🛛 🥵 RSA Security Analytics |
|--------------------------------|
|                                |
|                                |
| Available/Total                |
| .1231 10 of 10                 |
| 1 of 1                         |
| 5.1231 0 of 1                  |
| 5.1231 0 of 1                  |
| rsis 2015.1231 0 of 1          |
| rsis 2015.1231 0 of 1          |
| 1231 0 of 1                    |
| 1231 0 of 1                    |
| 5.1231 25 of 25                |
| 5.1231 25 of 25                |
| 2015.1231 1 of 1               |
| 1 of 1                         |
|                                |

Ilustración 34. Licencias sincronizadas con nuestra solución.

## INSTALACIÓN Y CONFIGURACIÓN DEL EQUIPO SECURITY ANALYTICS DE INFOTEC

Ya que tenemos las licencias en nuestro repositorio, el siguiente paso es activar la licencia en cada uno de nuestras identidades.

| ← → C ㎡ 🕼 batps://172.18       | .32. <mark>1</mark> 30/adr | min/service: | S                     |                          |                |                       |                               | 5 ☆ ■                         |
|--------------------------------|----------------------------|--------------|-----------------------|--------------------------|----------------|-----------------------|-------------------------------|-------------------------------|
| Aplicaciones 📕 BBVA 📓 Adobe CS | 📋 Palo Alto                | D 🗋 RSA 💲    | Dropbox 🏢 Soporte 🧰 A | Autos 🧰 Radios 🧰 Trabajo | 🗀 Fck 🦳 Apps ( | 🔁 Pasatiempo          |                               | 📋 Otros marcadores            |
| 🔎 Administration 💿 🗕 Applia    | nces 😑                     | Services     | Health & Wellness     | 😂 System                 |                |                       | Ō 🏴                           | <b>RSA</b> Security Analytics |
| Groups                         | Serv                       | /ices        |                       |                          |                |                       |                               |                               |
| + - 🗵                          | + 😔                        | - 🛛          | 🛊 Licenses 💿          |                          |                | 9                     | ▶ ⊙ Filter                    | ×                             |
| Name                           |                            | Name         | Entitle Service       | Licensed                 | Appliance      | Туре                  | Version                       | Actions                       |
| ⊕ AII (                        | D 🗹 🔹                      | CON1 - C     | Deactivate            | 8                        | CON1           | Concentrator          | 10.4.0.0.3346                 | <b>\$</b> ©                   |
|                                |                            | CON2 - C     | Reset                 | 8                        | CON2           | Concentrator          | 10.4. <mark>0.0.</mark> 3346  | <b>*</b> 🕤                    |
|                                |                            | ESA1 - Ev    | Upload Trial          | 0                        | ESA1           | Event Stream Analysis | 10.4.0.0.1421                 | <b>\$</b> (9)                 |
|                                |                            | ESA2 - Eve   | nt Stream Analysis    | 0                        | ESA2           | Event Stream Analysis | 10.4.0.0.1421                 | •                             |
|                                |                            | LOGDEC1      | - Log Collector       | 0                        | LOGDEC1        | Log Collector         | 10. <mark>4.0.0</mark> .13590 | <b>*</b> 🗵                    |
|                                |                            | LOGDEC1      | - Log Decoder         | 0                        | LOGDEC1        | Log Decoder           | 10.4.0.0.3346                 | ۲ ا                           |
|                                |                            | LOGDEC2      | - Log Collector       | 0                        | LOGDEC2        | Log Collector         | 10.4. <mark>0.0.1</mark> 3590 | <b>*</b> •                    |
|                                |                            | LOGDEC2      | - Log Decoder         | 0                        | LOGDEC2        | Log Decoder           | 10.4.0.0.3346                 | •                             |
|                                |                            | SA - Incide  | nt Management         | 0                        | SA             | Incident Management   | 10.4.0.0.774                  | ۲                             |
|                                |                            | SA - IPDB I  | Extractor             | 0                        | SA             | IPDB Extractor        | 10.4.0.0.13724                | ۰ 🗘                           |
|                                |                            | SA - Malwa   | are Analysis          | ۲                        | SA             | Malware Analysis      | 10.4.0.0.8286-5               | <b>\$</b> •                   |

Ilustración 35. Licenciamiento de Entidades.

# INSTALACIÓN Y CONFIGURACIÓN DEL EQUIPO SECURITY ANALYTICS DE INFOTEC

| 🔎 Administration 🛛 👄                                                     | 🖴 Appliances                                                                                  | Services                                                       | Health & Wellness | 🕿 System |
|--------------------------------------------------------------------------|-----------------------------------------------------------------------------------------------|----------------------------------------------------------------|-------------------|----------|
| Info<br>Updates<br>Licensing<br>Security<br>Email<br>Auditing<br>Logging | Email Serve<br>Mail Server<br>Server Port<br>SSL<br>From Address<br>Username<br>User Password | er Settings<br>mta1.infote<br>25<br>soc.infotec<br>soc.infotec |                   |          |
| Jobs<br>Live<br>URL Integration<br>Plugins<br>Investigation              | Notification<br>Addresses                                                                     | SOC INFOTE                                                     | EC.               |          |

llustración 36. Configuración de email.

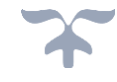

# 3. CONFIGURACIÓN DE ENTIDADES

3.1 Concentrator 1

| Å Change Servi | ice   🧰 CON1 - Concentra      | tor   System 😔    |                    |                              |                                  |
|----------------|-------------------------------|-------------------|--------------------|------------------------------|----------------------------------|
| 🕑 Start Aggreg | ation 💿 Stop Aggregation      | 📕 Appliance Tasks | 🖞 Shutdown Service | 😃 Shutdown Appliance Service | U Reboot                         |
|                |                               |                   |                    |                              |                                  |
| Concentra      | tor Service Informat          | ion               |                    | Appliance                    | Service Information              |
| Name           | CON1 (Concentrator)           |                   |                    | Name                         | CON1 (Appliance)                 |
| Version        | 10.4.0.0.3346 (Rev 5ec2f8f4ce | e31)              |                    | Version                      | 10.4.0.0.3346 (Rev 5ec2f8f4ce31) |
| Memory Usage   | 841 MB (1.31% of 64428 MB)    |                   |                    | Memory Usage                 | 17668 KB (0.03% of 64428 MB)     |
| CPU            | 196                           |                   |                    | CPU                          | 196                              |
| Running Since  | 2015-Jan-26 21:15:51          |                   |                    | Running Since                | 2015-Jan-26 21:15:42             |
| Uptime         | 1 hour 14 minutes 19 second   | ls                |                    | Uptime                       | 1 hour 14 minutes 28 seconds     |
| Current Time   | 2015-Jan-26 22:30:10          |                   |                    | Current Time                 | 2015-Jan-26 22:30:10             |
|                |                               |                   |                    |                              |                                  |

#### **Concentrator User Information**

| Name   | admin                                                           | Name   | admin       |
|--------|-----------------------------------------------------------------|--------|-------------|
| Groups | Administrators                                                  | Groups | Administra  |
| Roles  | concentrator.manage, connections.manage, database.manage,       | Roles  | appliance.r |
|        | everyone, index.manage, logs.manage, owner, rules.manage,       |        | owner, serv |
|        | sdk.content, sdk.manage, sdk.meta, services.manage,             |        | sys.manage  |
|        | storedproc.execute, storedproc.manage, sys.manage, users.manage |        |             |

# Appliance User Information

| Vame   | admin                                                                                                    |
|--------|----------------------------------------------------------------------------------------------------|
| Groups | Administrators                                                                                                    |
| Roles  | appliance.manage, connections.manage, everyone, logs.manage,<br>owner, services.manage, storedproc.execute, storedproc.manage,<br>sys.manage, users.manage |
|        |                                                                                                    |

Ilustración 37. Información del Concentrator 1.

## INSTALACIÓN Y CONFIGURACIÓN DEL EQUIPO SECURITY ANALYTICS DE INFOTEC

| 🚊 Change Service     | 🖻 CON1         | - Conce | entrator | Cor     | fig Θ                    |              |                        |           |                         |                   |
|----------------------|----------------|---------|----------|---------|--------------------------|--------------|------------------------|-----------|-------------------------|-------------------|
| General Fi           | les Corr       | elation | Rules    | Applian | ce Service Configuratior | 1            |                        |           |                         |                   |
| Aggregate Se         | ervices        |         |          |         |                          |              |                        |           | Aggregation Configura   | ation             |
| + - 🗹   🍅 1          | Foggle Service | 1       |          |         | Stop Aggregation         |              |                        |           | Name                    | Config Value      |
| Address              | Port           | Rate    | Max      | Behind  | Meta Fields Filter       | Meta Include | Grouped                | Status    | ∃ Aggregation Settings  |                   |
| 172.18.32.136        | 56002          | 0       | 0        | 0       |                          |              | no                     | consuming | Aggregate Autostart     | $\mathbf{\nabla}$ |
|                      |                |         |          |         |                          |              |                        | 0         | Aggregate Hours         | 0                 |
|                      |                |         |          |         |                          |              |                        |           | Aggregate Interval      | 10                |
|                      |                |         |          |         |                          |              |                        |           | Aggregate Max Sessions  | 5000              |
|                      |                |         |          |         |                          |              |                        |           | 🖻 Database Open Files   |                   |
| System Conf          | iguration      | i       |          |         |                          |              |                        |           | Meta Open Files         | 48                |
| Name                 |                |         |          |         | Config Value             |              |                        |           | Session Open Files      | 48                |
| Compression          |                |         |          |         | 0                        |              |                        | *         | Service Heartbeat       |                   |
| Port                 |                |         |          |         | 50005                    |              |                        |           | Heartbeat Error Restart | 300               |
| SSL FIPS Mode        |                |         |          |         |                          |              | Heartbeat Next Attempt | 60        |                         |                   |
| SSL Port 56005       |                |         |          |         |                          |              | Heartbeat No Response  | 180       |                         |                   |
| Stat Update Interval |                |         |          |         | 1000                     |              |                        |           |                         |                   |
| Thursda              |                |         |          |         |                          |              |                        | •         |                         |                   |

Ilustración 38. Configuración del Concentrator 1.

#### CON1 - Concentrator

| Key Stats           |            |            |        |        | Service System Info |                       | Appliance System I | nfo                   | Physica | l Drives   |            |            |
|---------------------|------------|------------|--------|--------|---------------------|-----------------------|--------------------|-----------------------|---------|------------|------------|------------|
| Kev Stats           | Rate       | Max        | Behind | Status | CPU                 | 6%                    | CPU                | 396                   |         | $\bigcirc$ | $\bigcirc$ | $\bigcirc$ |
|                     | X106776154 | 0.00000000 | -      |        | System Memory       | 1.7 GB                | System Memory      | 1.7 GB                |         |            |            |            |
| 1/2.18.32.136:56002 | 0          | 0          | 0      | consum | Total Memory        | 62.9 GB               | Total Memory       | 62.9 GB               | sda     | sdb        | sdc        | sdd        |
|                     |            |            |        |        | Process Memory      | 841.6 MB              | Process Memory     | 17.3 MB               |         |            |            |            |
|                     |            |            |        |        | Max Process Memory  | 62.9 GB               | Max Process        | 62.9 GB               |         |            |            |            |
|                     |            |            |        |        | Uptime              | 1 hour and 15 minutes | Memory             |                       |         |            |            |            |
|                     |            |            |        |        | Status              | Ready                 | Uptime             | 1 hour and 15 minutes |         |            |            |            |
|                     |            |            |        |        | Running Since       | 2015-Jan-26 21:15:51  | Status             | Ready                 |         |            |            |            |
|                     |            |            |        |        | Current Time        | 2015-Jan-26 22:31:34  | Running Since      | 2015-Jan-26 21:15:42  |         |            |            |            |

Ilustración 39. Estadísticas del Concentrator 1.

#### INSTALACIÓN Y CONFIGURACIÓN DEL EQUIPO SECURITY ANALYTICS DE INFOTEC

42

# Gauges - Page 1 of 1

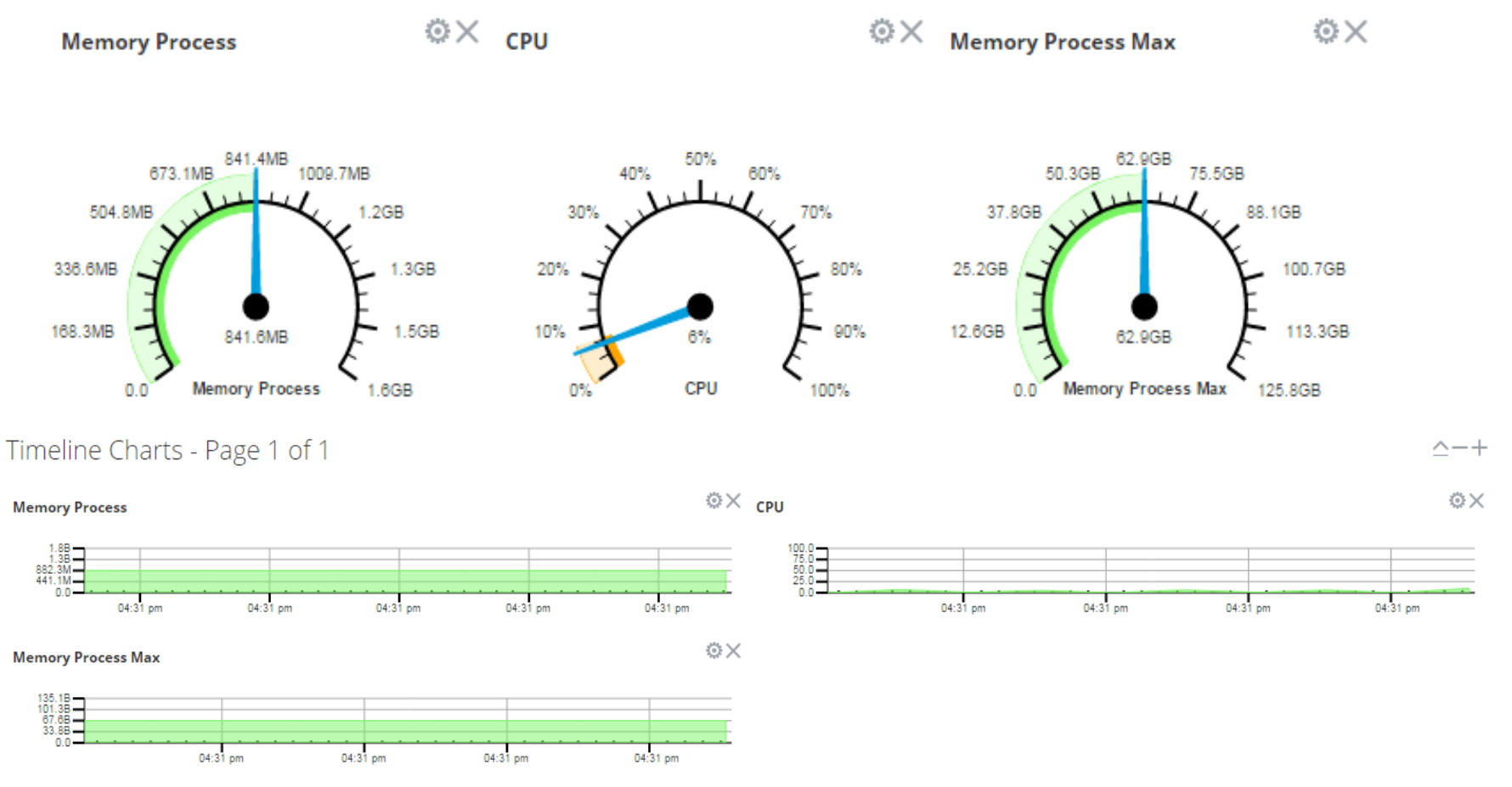

Ilustración 40. Estadísticas del Concentrator 1 de forma gráfica.

## INSTALACIÓN Y CONFIGURACIÓN DEL EQUIPO SECURITY ANALYTICS DE INFOTEC

#### License Information

| Service ID          | 3-765-219-488       |
|---------------------|---------------------|
| Product<br>Licensed | smcConcentrator     |
| Туре                | Permanent           |
| Start Date          | 2014-12-29 18:00:00 |

#### Ilustración 41. Licencia del Concentrator 1.

#### 3.2 Concentrator 2

| 🛔 Change Serv | ice   🧰 CON2 - Concentrator   System 🏾                                                                                                    |                   |                                                                                                    |
|---------------|----------------------------------------------------------------------------------------------------|-------------------|----------------------------------------------------------------------------------------------------|
| Start Aggreg  | ation 💿 Stop Aggregation 📑 Appliance Tasks 🖞 Shutdown Service 🖞 Shutdown                                                                                                    | Appliance Service | U Reboot                                                                                                    |
| Concentra     | tor Service Information                                                                                                    | Appliance         | Service Information                                                                                                    |
| concentra     |                                                                                                    | Appliance         |                                                                                                    |
| Name          | CON2 (Concentrator)                                                                                                    | Name              | CON2 (Appliance)                                                                                                    |
| Version       | 10.4.0.0.3346 (Rev 5ec2f8f4ce31)                                                                                                    | Version           | 10.4.0.0.3346 (Rev 5ec2f8f4ce31)                                                                                                    |
| Memory Usage  | 843 MB (1.31% of 64428 MB)                                                                                                    | Memory Usage      | 17668 KB (0.03% of 64428 MB)                                                                                                    |
| CPU           | 10%                                                                                                    | CPU               | 10%                                                                                                    |
| Running Since | 2015-Jan-26 21:17:34                                                                                                    | Running Since     | 2015-Jan-26 21:17:25                                                                                                    |
| Uptime        | 1 hour 15 minutes 5 seconds                                                                                                    | Uptime            | 1 hour 15 minutes 14 seconds                                                                                                    |
| Current Time  | 2015-Jan-26 22:32:39                                                                                                    | Current Time      | 2015-Jan-26 22:32:39                                                                                                    |
| Concentra     | tor User Information                                                                                                    | Appliance         | User Information                                                                                                    |
| Name          | admin                                                                                                    | Name              | admin                                                                                                    |
| Groups        | Administrators                                                                                                    | Groups            | Administrators                                                                                                    |
| Roles         | concentrator.manage, connections.manage, database.manage,<br>everyone, index.manage, logs.manage, owner, rules.manage,<br>sdk.content, sdk.manage, sdk.meta, services.manage,<br>storedproc.execute, storedproc.manage, sys.manage, users.manage | Roles             | appliance.manage, connections.manage, everyone, logs.manage,<br>owner, services.manage, storedproc.execute, storedproc.manage,<br>sys.manage, users.manage |

#### Ilustración 42. Información del Concentrator 2.

## INSTALACIÓN Y CONFIGURACIÓN DEL EQUIPO SECURITY ANALYTICS DE INFOTEC

| 🚠 Change Service 🕴   | CON2      | - Conce | ntrator | Con     | fig ⊙       |               |                   |      |                        |                         |       |              |
|----------------------|-----------|---------|---------|---------|-------------|---------------|-------------------|------|------------------------|-------------------------|-------|--------------|
| General Files        | Corr      | elation | Rules   | Applian | e Service ( | Configuration |                   |      |                        |                         |       |              |
| Aggregate Servi      | ces       |         |         |         |             |               |                   |      |                        | Aggregation Configur    | ation |              |
| + - 🗹   😇 Toggle     | e Service | 1 🕞     |         |         | 🖲 Stop      | Aggregation   |                   |      |                        | Name                    | ~     | Config Value |
| Address              | Port      | Rate    | Max     | Behind  | Meta Fields | Filter        | Meta Include Grou | uped | Status                 | Aggregation Settings    |       |              |
| 172.18.32.137        | 56002     | 0       | 0       | 0       |             |               | no                |      | consuming              | Aggregate Autostart     |       |              |
|                      |           |         |         |         |             |               |                   |      | 1.000000000000         | Aggregate Hours         |       | 0            |
|                      |           |         |         |         |             |               |                   |      |                        | Aggregate Interval      |       | 10           |
|                      |           |         |         |         |             |               |                   |      |                        | Aggregate Max Sessions  |       | 5000         |
|                      |           |         |         |         |             |               |                   |      |                        | 🖃 Database Open Files   |       |              |
| System Configu       | ration    |         |         |         |             |               |                   |      |                        | Meta Open Files         |       | 48           |
| Name                 |           |         |         |         | Config      | Config Value  |                   |      | Session Open Files     |                         | 48    |              |
| Compression          |           |         |         |         | 0           | 0             |                   |      | *                      | Service Heartbeat       |       |              |
| Port                 |           |         |         |         | 50005       | 50005         |                   |      |                        | Heartbeat Error Restart |       | 300          |
| SSL FIPS Mode        |           |         |         |         |             |               |                   | _    | Heartbeat Next Attempt |                         | 60    |              |
| SSL Port             |           |         |         | 56005   |             |               |                   |      | Heartbeat No Response  |                         | 180   |              |
| Stat Update Interval |           |         |         |         | 1000        |               |                   |      | _                      |                         |       |              |
| Thursda              |           |         |         |         | 20          |               | 1 M2              |      | *                      |                         |       |              |
|                      |           |         |         |         |             |               | Apply             | /    |                        |                         |       |              |

Ilustración 43. Configuración del Concentrator 2.

#### CON2 - Concentrator

| Key Stats           |                |         |             | Service System Info |                    | Appliance System I    | Appliance System Info Physical Drives |                       |     |            |            |     |
|---------------------|----------------|---------|-------------|---------------------|--------------------|-----------------------|---------------------------------------|-----------------------|-----|------------|------------|-----|
| Kev Stats           | Rate           | Max     | Behind      | Status              | CPU                | 0%                    | CPU                                   | 196                   |     | $\bigcirc$ | $\bigcirc$ |     |
|                     | ALCONTRACTOR . | 1000000 | en manasen. |                     | System Memory      | 1.7 GB                | System Memory                         | 1.7 GB                |     | =÷         |            |     |
| 1/2.18.32.137:56002 | 0              | 0       | 0           | consum              | Total Memory       | 62.9 GB               | Total Memory                          | 62.9 GB               | sda | sdb        | sdc        | sdd |
|                     |                |         |             |                     | Process Memory     | 845.4 MB              | Process Memory                        | 17.4 MB               |     |            |            |     |
|                     |                |         |             |                     | Max Process Memory | 62.9 GB               | Max Process                           | 62.9 GB               |     |            |            |     |
|                     |                |         |             |                     | Uptime             | 1 hour and 16 minutes | Memory                                |                       |     |            |            |     |
|                     |                |         |             |                     | Status             | Ready                 | Uptime                                | 1 hour and 16 minutes |     |            |            |     |
|                     |                |         |             |                     | Running Since      | 2015-Jan-26 21:17:34  | 2015-Jan-26 21:17:34 Status           |                       |     |            |            |     |
|                     |                |         |             |                     | Current Time       | 2015-Jan-26 22:34:10  | Running Since                         | 2015-Jan-26 21:17:25  |     |            |            |     |

llustración 44. Estadísticas del Concentrator 2.

#### INSTALACIÓN Y CONFIGURACIÓN DEL EQUIPO SECURITY ANALYTICS DE INFOTEC

# Gauges - Page 1 of 1

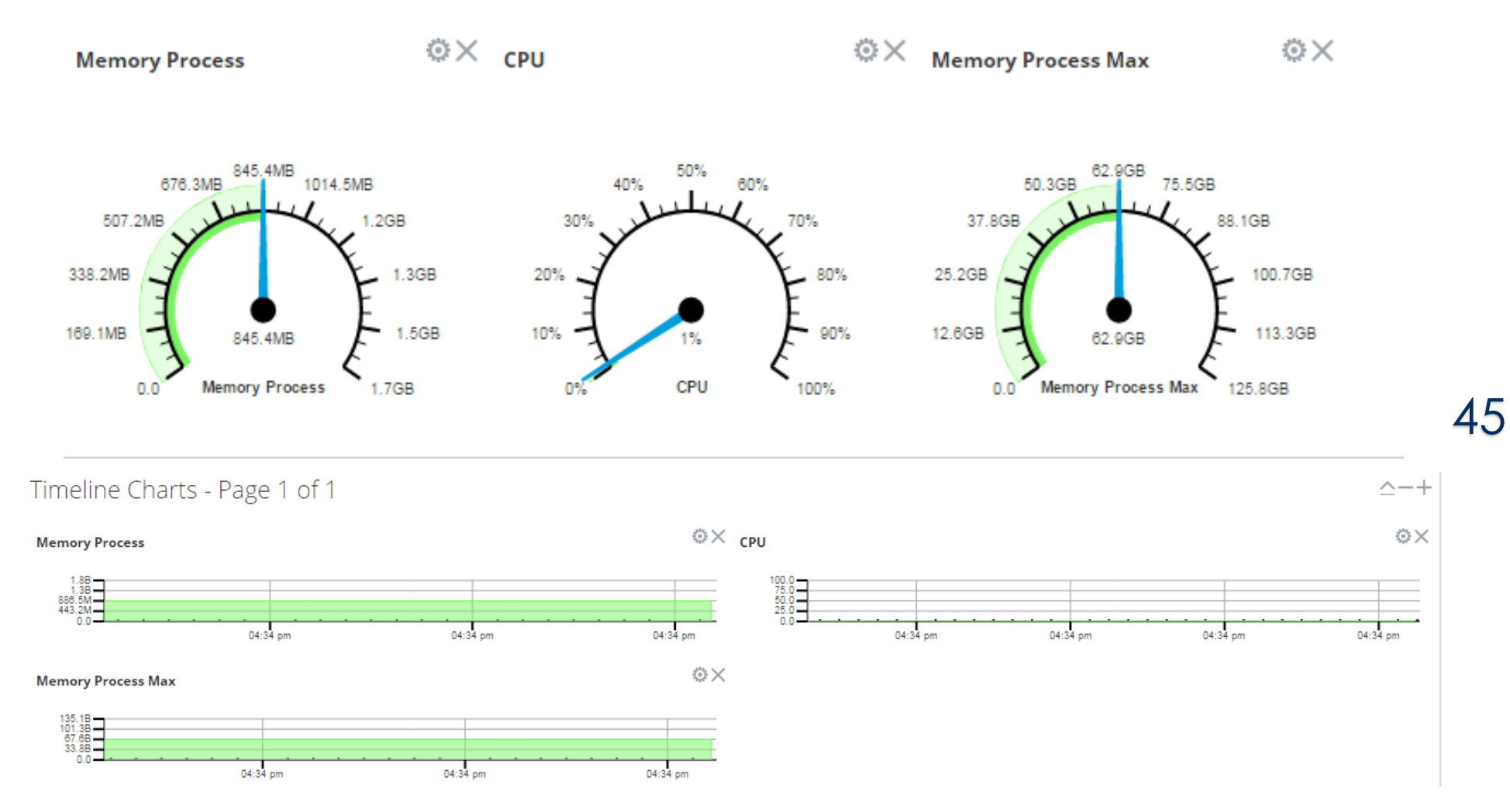

Ilustración 45. Estadísticas del Concentrator 2 de forma gráfica.

7

## INSTALACIÓN Y CONFIGURACIÓN DEL EQUIPO SECURITY ANALYTICS DE INFOTEC

# **License Information**

| Service ID          | 2-364-796-144       |
|---------------------|---------------------|
| Product<br>Licensed | smcConcentrator     |
| Туре                | Permanent           |
| Start Date          | 2014-12-29 18:00:00 |

#### Ilustración 46. Licencia del Concentrator 2.

## 3.3 Log Decoder 1

| 🚠 Change Serv | ice   🔟 LOGDEC1 - Log Decoder   System 🎯                                                                                                    |                 |                                                                                                    |
|---------------|----------------------------------------------------------------------------------------------------|-----------------|----------------------------------------------------------------------------------------------------|
| 1. Upload Log | File 💿 Stop Capture 👌 Reset Log Stats 🛛 层 Appliance Tasks 🖞 Shutdown Service.                                                                                                    | 🖞 Shutdown Appl | liance Service 🖞 Reboot                                                                                                    |
| Log Decod     | ler Service Information                                                                                                    | Appliance       | Service Information                                                                                                    |
| Name          | LOGDEC1 (Log Decoder)                                                                                                    | Name            | LOGDEC1 (Appliance)                                                                                                    |
| Version       | 10.4.0.0.3346 (Rev 5ec2f8f4ce31)                                                                                                    | Version         | 10.4.0.0.3346 (Rev 5ec2f8f4ce31)                                                                                                    |
| Memory Usage  | 2181 MB (3.38% of 64428 MB)                                                                                                    | Memory Usage    | 18288 KB (0.03% of 64428 MB)                                                                                                    |
| CPU           | 1196                                                                                                    | CPU             | 396                                                                                                    |
| Running Since | 2015-Jan-26 21:16:11                                                                                                    | Running Since   | 2015-Jan-26 21:16:06                                                                                                    |
| Uptime        | 1 hour 20 minutes 51 seconds                                                                                                    | Uptime          | 1 hour 20 minutes 55 seconds                                                                                                    |
| Current Time  | 2015-Jan-26 22:37:02                                                                                                    | Current Time    | 2015-Jan-26 22:37:01                                                                                                    |
| Log Decod     | ler User Information                                                                                                    | Appliance       | User Information                                                                                                    |
| Name          | admin                                                                                                    | Name            | admin                                                                                                    |
| Groups        | Administrators                                                                                                    | Groups          | Administrators                                                                                                    |
| Roles         | connections.manage, database.manage, decoder.manage, everyone,<br>index.manage, logs.manage, owner, parsers.manage, rules.manage,<br>sdk.content, sdk.manage, sdk.meta, services.manage,<br>storedproc.execute, storedproc.manage, sys.manage, users.manage | Roles           | appliance.manage, connections.manage, everyone, logs.manage,<br>owner, services.manage, storedproc.execute, storedproc.manage,<br>sys.manage, users.manage |

Ilustración 47. Información del Log Decoder 1.

## INSTALACIÓN Y CONFIGURACIÓN DEL EQUIPO SECURITY ANALYTICS DE INFOTEC

| A Change Service   🔟 LOGDEC1 - Lo                  | g Decoder   Config ତ            |                |                      |                                  |                        |  |
|----------------------------------------------------|---------------------------------|----------------|----------------------|----------------------------------|------------------------|--|
| General Files App Rules                            | Correlation Rules Feeds Parsers | s Appliance Se | rvice Configuration  |                                  |                        |  |
| System Configuration                               |                                 |                | Parsers Configuratio | n                                | Enable All Disable All |  |
| Name                                               | Config Value                    |                | Name                 | Config Value                     |                        |  |
| Compression                                        | 0                               |                | ALERTS               | 2                                |                        |  |
| Port                                               | 50002                           |                | BITTORRENT           |                                  |                        |  |
| SSL FIPS Mode                                      | _ FIPS Mode                     |                | FeedParser           |                                  |                        |  |
| SSL Port                                           | 56002                           |                | FIX                  | $\checkmark$                     |                        |  |
| Stat Update Interval                               | 1000                            |                | ∃ GeolP              |                                  | *                      |  |
| Threads                                            | 20                              |                | Service Parsers Conf | iguration                        | Enable All Disable All |  |
| Log Decoder Configuration                          | on                              |                | Name                 | Config Value                     |                        |  |
| Name                                               | Config Value                    |                | accurev              | $\mathbf{\Sigma}$                |                        |  |
| Adapter                                            |                                 | *              | actiancevantage      | actiancevantage                  |                        |  |
| Posklau Dackat Eiltar                              |                                 |                | actividentity 🗹      |                                  |                        |  |
| Canture Interface Selected Ind. events I od Events |                                 |                | aforecloudlink       | $\mathbf{\overline{\mathbf{v}}}$ |                        |  |
|                                                    | 10520101,005 01010              | -              | airdefense           | $\mathbf{\Sigma}$                |                        |  |
|                                                    |                                 |                | airmanat             |                                  |                        |  |

llustración 48. Configuración del Log Decoder 1.

#### 🏯 Change Service 🛛 🧰 LOGDEC1 - Log Decoder 🗍 Stats 😔

General Log Stats

#### LOGDEC1 - Log Decoder

| Key Stats      |                     | Service System Info |                       | Appliance System I | nfo                   | Physical | Drives     |
|----------------|---------------------|---------------------|-----------------------|--------------------|-----------------------|----------|------------|
| Capture Rate   | 0 MBPS              | CPU                 | 3%                    | CPU                | 296                   |          | $\bigcirc$ |
| Max Capture    | 0 MBPS              | System Memory       | 3.8 GB                | System Memory      | 3.8 GB                |          |            |
| Rate           |                     | Total Memory        | 62.9 GB               | Total Memory       | 62.9 GB               | sda      | sdb        |
| Total Captured | 0 Packets           | Process Memory      | 2.1 GB                | Process Memory     | 17.9 MB               |          |            |
| Total Dropped  | 0 Packets (0% loss) | Max Process Memory  | 62.9 GB               | Max Process        | 62.9 GB               |          |            |
| Total Packets  | 0 Packets           | Uptime              | 1 hour and 21 minutes | Memory             |                       |          |            |
| Begin Time     |                     | Status              | Ready                 | Uptime             | 1 hour and 21 minutes |          |            |
| End Time       |                     | Running Since       | 2015-Jan-26 21:16:11  | Status             | Status Ready          |          |            |
|                |                     | Current Time        | 2015-Jan-26 22:37:58  | Running Since      | 2015-Jan-26 21:16:06  |          |            |

Ilustración 49. Estadísticas del Log Decoder 1.

#### INSTALACIÓN Y CONFIGURACIÓN DEL EQUIPO SECURITY ANALYTICS DE INFOTEC

48

# Gauges - Page 1 of 1

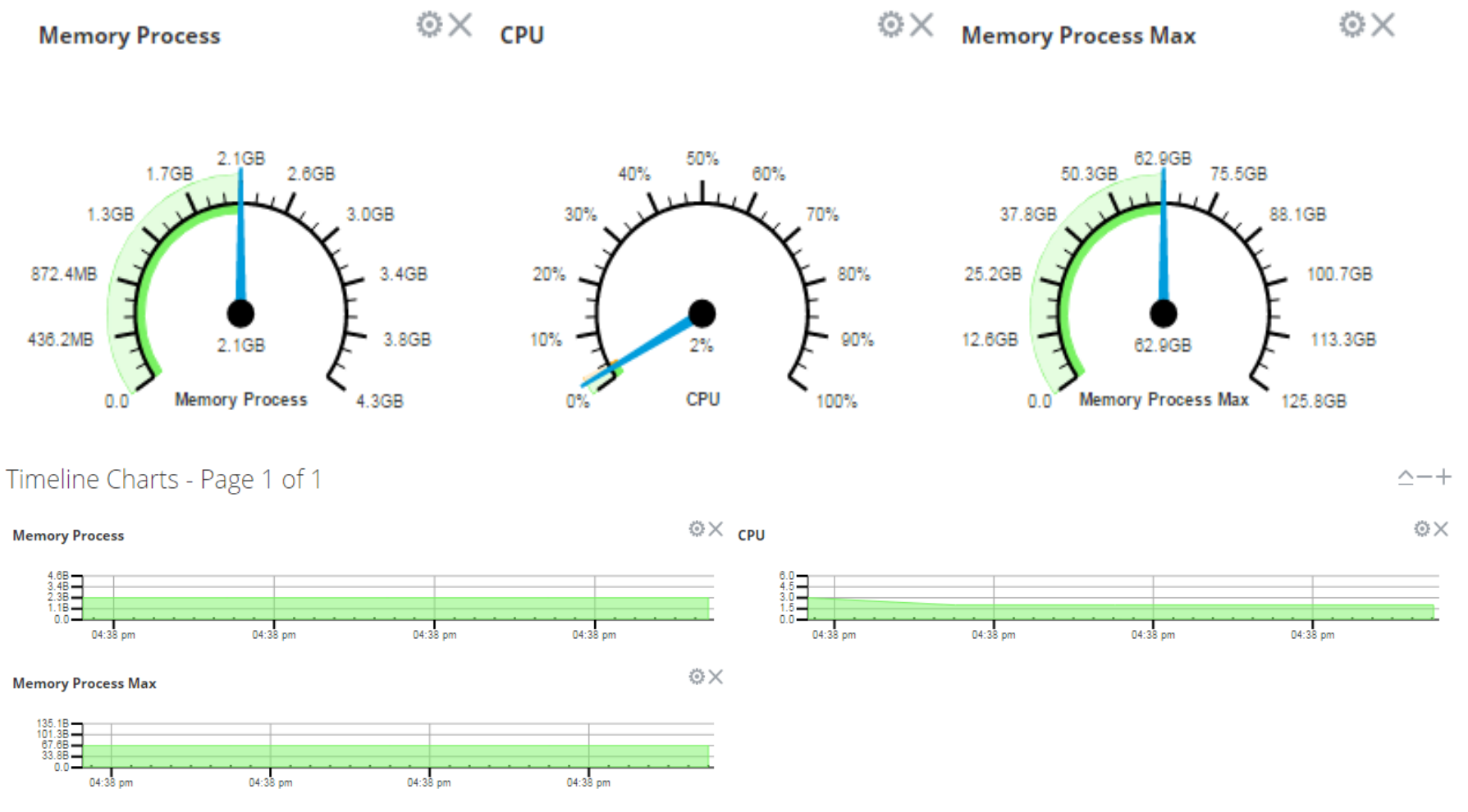

Ilustración 50. Estadísticas del Log Decoder 1 de forma gráfica.

#### INSTALACIÓN Y CONFIGURACIÓN DEL EQUIPO SECURITY ANALYTICS DE INFOTEC

#### **License Information**

| Service ID          | 883-306-912         |
|---------------------|---------------------|
| Product<br>Licensed | smcLogDecoder       |
| Туре                | Permanent           |
| Start Date          | 2014-12-29 18:00:00 |

llustración 51. Licencia del Log Decoder 1.

## 3.4 Log Collector 1.

#### Log Collector Service Information

| Name          | LOGDEC1 (Log Collector)           |  |  |  |  |
|---------------|-----------------------------------|--|--|--|--|
| Version       | 10.4.0.0.13590 (Rev 2af46257ba11) |  |  |  |  |
| Memory Usage  | 529 MB (0.82% of 64428 MB)        |  |  |  |  |
| CPU           | 196                               |  |  |  |  |
| Running Since | 2015-Jan-26 21:16:47              |  |  |  |  |
| Uptime        | 1 hour 19 minutes 21 seconds      |  |  |  |  |
| Current Time  | 2015-Jan-26 22:36:08              |  |  |  |  |

## Log Collector User Information

| Name   | admin                                                                                                    |
|--------|----------------------------------------------------------------------------------------------------|
| Groups | Administrators                                                                                                    |
| Roles  | connections.manage, everyone, logcollection.manage, logs.manage,<br>owner, sdk.content, sdk.manage, sdk.meta, services.manage,<br>storedproc.execute, storedproc.manage, sys.manage, users.manage |

#### Appliance Service Information

| Name          | LOGDEC1 (Appliance)              |
|---------------|----------------------------------|
| Version       | 10.4.0.0.3346 (Rev 5ec2f8f4ce31) |
| Memory Usage  | 18288 KB (0.03% of 64428 MB)     |
| CPU           | 2%                               |
| Running Since | 2015-Jan-26 21:16:06             |
| Uptime        | 1 hour 20 minutes 3 seconds      |
| Current Time  | 2015-Jan-26 22:36:09             |

#### **Appliance User Information**

| Name   | admin                                                                                                    |
|--------|----------------------------------------------------------------------------------------------------|
| Groups | Administrators                                                                                                    |
| Roles  | appliance.manage, connections.manage, everyone, logs.manage,<br>owner, services.manage, storedproc.execute, storedproc.manage,<br>sys.manage, users.manage |

Ilustración 52. Información del Log Collector 1.

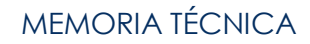

## 3.5 Log Decoder 2

| 👗 Change Service   | 🔟 LOGDEC2 -  | Log Decoder   S   | System 🛛          |                    |                              |          |  |
|--------------------|--------------|-------------------|-------------------|--------------------|------------------------------|----------|--|
| 1. Upload Log File | Stop Capture | 🖒 Reset Log Stats | 📕 Appliance Tasks | U Shutdown Service | 😃 Shutdown Appliance Service | U Reboot |  |

## Log Decoder Service Information

| Name          | LOGDEC2 (Log Decoder)            |
|---------------|----------------------------------|
| Version       | 10.4.0.0.3346 (Rev 5ec2f8f4ce31) |
| Memory Usage  | 2181 MB (3.39% of 64428 MB)      |
| CPU           | 6%                               |
| Running Since | 2015-Jan-26 21:17:28             |
| Uptime        | 1 hour 21 minutes 47 seconds     |
| Current Time  | 2015-Jan-26 22:39:15             |

#### Log Decoder User Information

| Name   | admin                                                                                                    |
|--------|----------------------------------------------------------------------------------------------------|
| Groups | Administrators                                                                                                    |
| Roles  | connections.manage, database.manage, decoder.manage, everyone,<br>index.manage, logs.manage, owner, parsers.manage, rules.manage,<br>sdk.content, sdk.manage, sdk.meta, services.manage,<br>storedproc.execute, storedproc.manage, sys.manage, users.manage |

## **Appliance Service Information**

| Name          | LOGDEC2 (Appliance)              |
|---------------|----------------------------------|
| Version       | 10.4.0.0.3346 (Rev 5ec2f8f4ce31) |
| Memory Usage  | 18192 KB (0.03% of 64428 MB)     |
| CPU           | 6%                               |
| Running Since | 2015-Jan-26 21:17:25             |
| Uptime        | 1 hour 21 minutes 51 seconds     |
| Current Time  | 2015-Jan-26 22:39:16             |

#### Appliance User Information

| Name   | admin                                                                                                    |
|--------|----------------------------------------------------------------------------------------------------|
| Groups | Administrators                                                                                                    |
| Roles  | appliance.manage, connections.manage, everyone, logs.manage,<br>owner, services.manage, storedproc.execute, storedproc.manage,<br>sys.manage, users.manage |

Ilustración 53. Información del Log Decoder 2.

# INSTALACIÓN Y CONFIGURACIÓN DEL EQUIPO SECURITY ANALYTICS DE INFOTEC

| 🚊 Change Service 🛛 📔 LOGDEC2 - Log               | Decoder   Config Θ              |                |                       |                   |                        |
|--------------------------------------------------|---------------------------------|----------------|-----------------------|-------------------|------------------------|
| General Files App Rules                          | Correlation Rules Feeds Parsers | Appliance Se   | rvice Configuration   |                   |                        |
| System Configuration                             |                                 |                | Parsers Configuratio  | n                 | Enable All Disable All |
| Name                                             | Config Value                    |                | Name                  | Config Value      |                        |
| Compression                                      | 0                               | 0              |                       |                   |                        |
| Port                                             | rt 50002                        |                | BITTORRENT            |                   |                        |
| SSL FIPS Mode                                    |                                 | FeedParser     |                       |                   |                        |
| SSL Port                                         | 56002                           |                | FIX                   |                   |                        |
| Stat Update Interval                             | 1000                            |                | 🗄 GeolP               |                   | ·                      |
| Threads                                          | 20                              |                | Service Parsers Confi | guration          | Enable All Disable All |
| Log Decoder Configuratio                         | n                               |                | Name                  | Config Value      |                        |
| Name                                             | Config Value                    |                | accurev               |                   |                        |
| Adapter                                          | comp take                       |                | actiancevantage       | $\mathbf{N}$      |                        |
| Berkley Darket Filter                            |                                 |                | actividentity         | $\Sigma$          |                        |
| Canture Interface Selected Ingrevents Ingrevents |                                 | aforecloudlink | $\mathbf{\Sigma}$     |                   |                        |
| E Cache                                          |                                 | -              | airdefense            | $\mathbf{\nabla}$ |                        |
|                                                  |                                 |                | simanet               |                   |                        |
|                                                  |                                 | Ap             | pply                  |                   |                        |

llustración 54. Configuración del Log Decoder 2.

| 🚠 Change Serv  | /ice   🛄 LOGDEC2    | Log Decoder   Sta   | ts ⊚                  |                    |                       |         |          |
|----------------|---------------------|---------------------|-----------------------|--------------------|-----------------------|---------|----------|
| General        | Log Stats           |                     |                       |                    |                       |         |          |
| LOGDEC2        | - Log Decode        | ſ                   |                       |                    |                       |         |          |
| Key Stats      |                     | Service System Info |                       | Appliance System I | nfo                   | Physica | I Drives |
| Capture Rate   | 0 MBPS              | CPU                 | 396                   | CPU                | 196                   |         |          |
| Max Capture    | 0 MBPS              | System Memory       | 3.8 GB                | System Memory      | 3.8 GB                |         |          |
| Rate           |                     | Total Memory        | 62.9 GB               | Total Memory       | 62.9 GB               | sda     | sdb      |
| Total Captured | 0 Packets           | Process Memory      | 2.1 GB                | Process Memory     | 17.8 MB               |         |          |
| Total Dropped  | 0 Packets (0% loss) | Max Process Memory  | 62.9 GB               | Max Process        | 62.9 GB               |         |          |
| Total Packets  | 0 Packets           | Uptime              | 1 hour and 23 minutes | Memory             |                       |         |          |
| Begin Time     |                     | Status              | Ready                 | Uptime             | 1 hour and 23 minutes |         |          |
| End Time       |                     | Running Since       | 2015-Jan-26 21:17:28  | Status             | Ready                 |         |          |
|                |                     | Current Time        | 2015-Jan-26 22:41:16  | Running Since      | 2015-Jan-26 21:17:25  |         |          |

Ilustración 55. Estadísticas del Log Decoder 2.

#### INSTALACIÓN Y CONFIGURACIÓN DEL EQUIPO SECURITY ANALYTICS DE INFOTEC

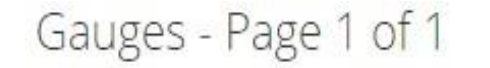

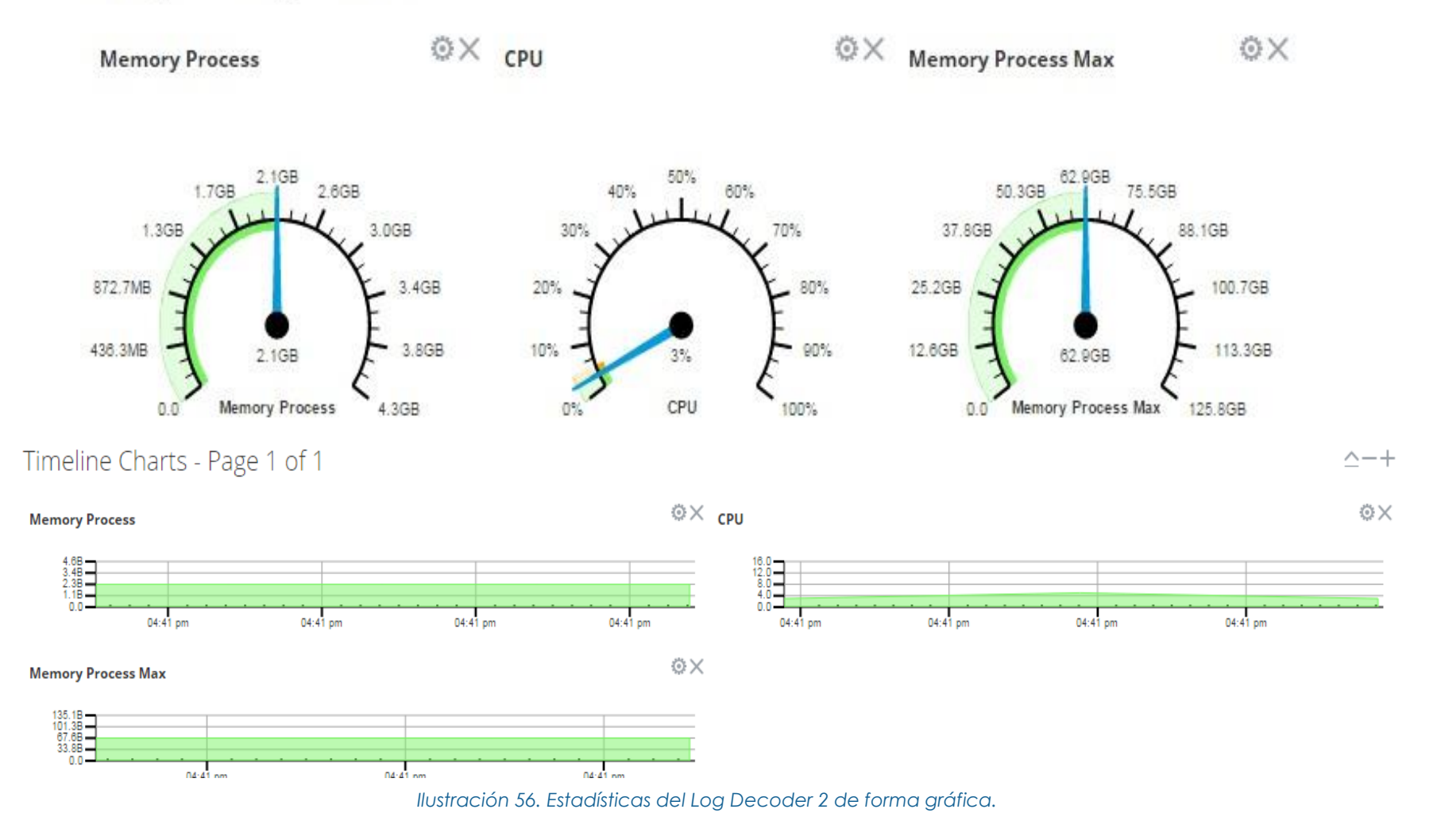

## INSTALACIÓN Y CONFIGURACIÓN DEL EQUIPO SECURITY ANALYTICS DE INFOTEC

## **License Information**

| Service ID          | 3-232-556-032       |
|---------------------|---------------------|
| Product<br>Licensed | smcLogDecoder       |
| Туре                | Permanent           |
| Start Date          | 2014-12-29 18:00:00 |

#### Ilustración 57. Licencia del Log Decoder 2.

# 3.6 Log Collector 2

| 🛔 Change Servi | ice   🚾 LOGDEC2 - Log Collector   System 🛛                                                                                                    |            |               |                                                                                                    |
|----------------|----------------------------------------------------------------------------------------------------|------------|---------------|----------------------------------------------------------------------------------------------------|
| 🛄 Collection 🕑 | 🖶 Appliance Tasks 🖞 Shutdown Service 🖞 Shutdown Appliance Servic                                                                                                    | e Ů Reboot |               |                                                                                                    |
|                |                                                                                                    |            |               |                                                                                                    |
| Log Collect    | tor Service Information                                                                                                    |            | Appliance     | Service Information                                                                                                    |
| Name           | LOGDEC2 (Log Collector)                                                                                                    |            | Name          | LOGDEC2 (Appliance)                                                                                                    |
| /ersion        | 10.4.0.0.13590 (Rev 2af46257ba11)                                                                                                    |            | Version       | 10.4.0.0.3346 (Rev 5ec2f8f4ce31)                                                                                                    |
| Viemory Usage  | 523 MB (0.81% of 64428 MB)                                                                                                    |            | Memory Usage  | 18192 KB (0.03% of 64428 MB)                                                                                                    |
| IPU            | 2%                                                                                                    |            | CPU           | 296                                                                                                    |
| Running Since  | 2015-Jan-26 21:18:06                                                                                                    |            | Running Since | 2015-Jan-26 21:17:25                                                                                                    |
| Jptime         | 1 hour 20 minutes 43 seconds                                                                                                    |            | Uptime        | 1 hour 21 minutes 24 seconds                                                                                                    |
| Current Time   | 2015-Jan-26 22:38:49                                                                                                    |            | Current Time  | 2015-Jan-26 22:38:49                                                                                                    |
| og Collect     | tor User Information                                                                                                    |            | Appliance     | User Information                                                                                                    |
| Name           | admin                                                                                                    |            | Name          | admin                                                                                                    |
| Groups         | Administrators                                                                                                    |            | Groups        | Administrators                                                                                                    |
| Roles          | connections.manage, everyone, logcollection.manage, logs.manage,<br>owner, sdk.content, sdk.manage, sdk.meta, services.manage,<br>storedproc.execute, storedproc.manage, sys.manage, users.manage |            | Roles         | appliance.manage, connections.manage, everyone, logs.manage<br>owner, services.manage, storedproc.execute, storedproc.manage<br>sys.manage, users.manage |

#### Ilustración 58. Información del Log Collector 2.

# 3.7 Event Stream Analysis 1

## Service Information

| Host Name      | ESA1                                                                  |
|----------------|-----------------------------------------------------------------------|
| Home Directory | /opt/rsa/esa                                                          |
| Service Id     | a1560250-4bcb-41b4-80d3-cd1082018573                                  |
| Up Time        | 2 hours 45 minutes 12 seconds                                         |
| Process Cpu    | 0%                                                                    |
| Process Memory | 343 MB (4.19% of 8192 MB)                                             |
| System Cpu     | 3%                                                                    |
| System Memory  | 2254 MB (2.33% of 96746 MB)                                           |
| Build          | 10.4.0.0.1421                                                         |
| Current Time   | Mon Jan 26 2015 16:34:49 GMT-0600 (Hora estándar<br>central (México)) |

# **License Information**

| Service ID       | 525-207-040            |
|------------------|------------------------|
| Product Licensed | smcEventStreamAnalysis |
| Туре             | Permanent              |
| Start Date       | 2014-12-29 18:00:00    |

llustración 59. Estadísticas del ESA 1.

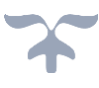

# Service Information

| Host Name      | ESA2                                                               |
|----------------|--------------------------------------------------------------------|
| Home Directory | /opt/rsa/esa                                                       |
| Service Id     | e7d441e8-2f77-41c7-ac04-57e7983c3f21                               |
| Up Time        | 2 hours 44 minutes 48 seconds                                      |
| Process Cpu    | 0%                                                                 |
| Process Memory | 333 MB (4.07% of 8192 MB)                                          |
| System Cpu     | 0%                                                                 |
| System Memory  | 2232 MB (2.31% of 96746 MB)                                        |
| Build          | 10.4.0.0.1421                                                      |
| Current Time   | Mon Jan 26 2015 16:35:15 GMT-0600 (Hora estándar central (México)) |

# **License Information**

| Service ID       | 2-168-385-728          |
|------------------|------------------------|
| Product Licensed | smcEventStreamAnalysis |
| Туре             | Permanent              |
| Start Date       | 2014-12-29 18:00:00    |

llustración 60. Estadísticas del ESA.

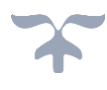

## 3.8 Fuentes integradas

La siguiente tabla muestra las fuentes integradas al Security Analytics:

| EQUIPO              | VERSIÓN                          | IP             | MÉTODO DE COLECCIÓN | PARSER NAME       |
|---------------------|----------------------------------|----------------|---------------------|-------------------|
| Fortigate 600C      | v5.0,build0271 (GA Patch 6)      | 172.31.45.253  | Syslog              | fortinet          |
| Fortigate 300C      | v5.0,build0271 (GA Patch 6)      | 172.31.45.246  | Syslog              | fortinet          |
| FortiMail 400C      | v5.1,build281,140610 (5.1.3 GA)  | 172.31.45.244  | Syslog              | fortinetfortimail |
| FortiMail 400C      | v5.1,build281, 140610 (5.1.3 GA) | 172.31.45.245  | Syslog              | fortinetfortimail |
| Windows server 2012 | Exchange 2013                    | 192.168.105.41 | File, Windows       | msexchange        |
| Windows server 2012 | Exchange 2013                    | 192.168.105.42 | File, Windows       | msexchange        |
| Windows server 2012 | Active Directory 2012            | 192.168.105.50 | File, Windows       | msexchange        |
| Windows server 2012 | Active Directory 2012            | 192.168.105.60 | File, Windows       | msexchange        |
| ARBOR APS2100       | Pravail APS v5.5.1               | 192.168.80.162 |                     | Syslog            |
| ARBOR APS2100       | Pravail APS v5.5.1               | 192.168.80.163 |                     | Syslog            |
| ARBOR APS2100       | Pravail APS v5.5.1               | 192.168.80.164 |                     | Syslog            |

Tabla 3. Fuentes a monitorear.

#### 3.9 Reenvío de logs a Fuente Externa

Para el reenvío de mensajes de syslog hay que tomar en cuenta que estos se envían después de ser parseados y antes de escribirse en el Log Decoder. Para configurar el reenvío de todos los mensajes de syslog que recibe el Log Decoder para enviarse a una fuente externa de almacenamiento se deben seguir los siguientes pasos:

1. Debemos configurar la regla de aplicación (application rule) en el Log Decoder para que tome como referencia todos los mensajes de syslog y permita al Security Analytics mandar dichos mensajes a la ubicación deseada.

| 🔎 Administration 🐵 🥌 | Appliances | Servi | 5                     | 🔍 Health & Wellness 🛛 🛣 System |                             |           |                     | Õ 🖡                   | RSA Security Analytics |             |
|----------------------|------------|-------|-----------------------|--------------------------------|-----------------------------|-----------|---------------------|-----------------------|------------------------|-------------|
| Groups               |            | Sei   | vice                  | S                              |                             |           |                     |                       |                        |             |
| + - 🗷                |            | +     | -                     | 🗹   🐺 Licenses 🕙               |                             |           |                     | 💎 Θ 🛛 Filter          | ×                      |             |
| Name                 |            |       | N                     | ame                            | Licensed                    | Appliance | Туре                | Version               | Actions                |             |
| ⊖ All                | œ          |       | • •                   | ON1 - Concentrator             | Ø.                          | CON1      | Concentrator        | 10.4.0.0.3346         | •                      |             |
|                      |            |       | • •                   | ON2 - Concentrator             | 0                           | CON2      | Concentrator        | 10.4.0.0.3346         | •                      |             |
|                      |            |       |                       | • E                            | A1 - Event Stream Analysis  | 8         | ESA1                | Event Stream Analysis | 10.4.0.0.1421          | <b>*</b> •  |
|                      |            |       |                       | e E                            | 5A2 - Event Stream Analysis | 0         | ESA2                | Event Stream Analysis | 10.4.0.0.1421          | <b>\$</b> . |
|                      |            |       | • 0                   | DGDEC1 - Log Collector         | Ø                           | LOGDEC1   | Log Collector       | 10.4.0.0.13590        | <b>\$</b> (0)          |             |
|                      |            |       | . LOGDE               | DGDEC1 - Log Decoder           | ø                           | LOGDEC1   | Log Decoder         | 10.4.0.0.3346         | •                      |             |
|                      |            |       | • L                   | DGDEC2 - Log Collector         | 0                           | LOGDEC2   | Log Collector       | System                | View >                 |             |
|                      |            |       | <ul> <li>L</li> </ul> | DGDEC2 - Log Decoder           | 8                           | LOGDEC2   | Log Decoder         | Stats<br>Config       | Edit                   |             |
|                      |            |       | • s                   | A - Incident Management        | 8                           | SA        | Incident Management | Explore               | Start                  |             |
|                      |            |       | <b>0</b> 5            | A - IPDB Extractor             | 9                           | SA        | IPDB Extractor      | Logs<br>Security      | Stop<br>Restart        |             |
|                      |            |       | e s                   | A - Malware Analysis           | S.                          | SA        | Malware Analysis    | 10.4.0.0.8286-5       | 00                     |             |
|                      |            |       | • s                   | A - Reporting Engine           | 0                           | SA        | Reporting Engine    | 10.4.0.0.4693-5       | •                      |             |

a. Ir a Administration > Services > Seleccionar el Log Decoder > View > Explore

Ilustración 61. Pantalla de servicios.

b. Ya en la vista de Explore, en la ventana del lado izquiero ir a: Decoder/config/rules/application y dar clic derecho en application y seleccionar 'Properties'

| Administration 💿 🗕 Appliances        | Services           |
|--------------------------------------|--------------------|
| A Change Service   🔟 LOGDEC1 - Log I | Decoder   Exp      |
| ≡LOGDEC1 - Log Dec <                 | /Decoder/Config/Ru |
| COGDEC1 - Log Decoder (LOG_DECOD *   | 0002               |
| Connections                          | 0003               |
| 🖬 🗋 database                         | 0004               |
| E decoder                            | 0005               |
| ■ 🔂 config                           | 0006               |
| C recovery                           | 0007               |
| ■ 🕀 rules                            | 0008               |
| applica Droportion                   | 0009               |
| ropertes                             | 0010               |
| C network                            | 0011               |
| C devices                            | 0012               |
| 🖬 🗋 parsers                          | 0013               |

Ilustración 62. Pantalla de Exploración del Log Decoder.

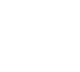

58

c. Al dar clic en properties escribir la siguiente regla rule=<query> name=<name>, en nuestro caso necesitamos enviar todos los logs por lo cual nuestra regla queda de la siguiente manera: name=receiver rule=\* order=1 forward alert y damos clic en send.

| 🛔 Change Service 🕴 🔟 LOGDEC1 - Log I | Decoder   Explore 🛛                                    |                                                                                                    |
|--------------------------------------|--------------------------------------------------------|----------------------------------------------------------------------------------------------------|
| ■LOGDEC1 - Log Dec KL                | /Decoder/Config/Rules/Application                      | LOGDEC1 - Log Decoder (Log Decoder)                                                                                                    |
|                                      | 0001                                                   | name=receiver rule=* order=1 forward alert                                                                                                    |
|                                      | 0002                                                   | name=account:created rule="(ec.theme="UserGroup" && ec.subject="User" && ec.activity = "Create")    (event.cat.name="user.management.users.additions")" alert=alert.id order       |
|                                      | 0003                                                   | name="ssh to external" rule="service = 22 && ip.src = 10.0.0/8, 172.16.0.0/12, 192.168.0.0/16 && ip.dst != 10.0.0/8, 172.16.0.0/12, 192.168.0.0/16" alert=alert.id order=3 type=ar |
| database                             | -0004                                                  | name=nw60085 rule="service = 1433 && tcp.dstport = I-1432,1434-u && streams =2" alert=alert.id order=4 type=application                                                            |
| ■ 🖯 decoder                          | 0005                                                   | name=nw60025 rule="service = 22 && tcp.dstport = 1-21,23-u && streams =2" alert=alert:id order=5 type=application                                                                  |
| ■ 🖯 config                           | 0006                                                   | name=nw120015 rule="password exists && service = 23" alert=alert_id order=6 type=application                                                                                       |
| C recovery                           | .0007                                                  | name=nw140010 rule="alias.host ends 'skype.com' && filetype = 'windows_executable','windows_installer', windows_dll"' keep order=7 type=application                                |
| E 🔁 rules                            | 0008                                                   | name=nw60095 rule="service = 1719 && tcp.dstport = I-1718,1720-u && streams =2" alert=alert.id order=8 type=application                                                            |
| application                          | 0009                                                   | name=nw60105 rule="service = 5060 && tcp.dstport = I-5059,5061-u && streams =2" alert=alert.id order=9 type=application                                                            |
|                                      | 0010                                                   | name=nw60015 rule="service = 21 && tcp.dstport = I-20,22-u && streams =2" alert=alert.id order=10 type=application                                                                 |
| C network                            | 4                                                      |                                                                                                    |
| C devices                            | Properties for LOGDEC1                                 | Las Deceder (Las Deceder) (deceder/config/subs/application                                                                                                    |
| parsers                              | Properties for LOGDECT                                 | - Log Decoder (Log Decoder) /decoder/config/fules/application.                                                                                                    |
| C1 stats                             | add Y Parameter name                                   | =receiver rule=* order=1 forward alert                                                                                                    |
| I index                              | Message Help                                           |                                                                                                    |
|                                      | Adds or appends a rule<br>security roles: rules manage |                                                                                                    |
|                                      | parameters:                                            | -                                                                                                    |
| n Dardk                              | rule - <string> The rule to add</string>               | ÷                                                                                                    |
|                                      | 53 (200) W.                                            |                                                                                                    |
|                                      | Response Output                                        |                                                                                                    |
| storedproc                           |                                                        |                                                                                                    |
| □ _ 5ys                              |                                                        |                                                                                                    |
| users 🗸                              |                                                        |                                                                                                    |
| < F                                  |                                                        |                                                                                                    |

Ilustración 63. Configuración de la regla de aplicación.

d. Una vez configurada la alerta nos aseguramos que este hasta arriba de las demás reglas y con los parámetros que la configuramos.

| 🔎 Administration 💿 🚔 Appliance     | s Services Health & Wellness     | ≅ System                                                                                                    | Ō          | <b>Ç</b> | RSA Security Analytics           |
|------------------------------------|----------------------------------|----------------------------------------------------------------------------------------------------|------------|----------|----------------------------------|
| 🛔 Change Service 🛛 🔟 LOGDEC1 - Log | g Decoder   Explore 🛛            |                                                                                                    |            |          |                                  |
| ■LOGDEC1 - Log Dec <               | /Decoder Comig/Rules/Application | LOGDEC1 - Log Decoder (Log Decoder)                                                                                                  |            |          |                                  |
| COGDEC1 - Log Decoder (LOG_DECOD   | 0001                             | name=receiver rule=* order=1 forward alert                                                                                           |            |          |                                  |
| Connections                        | 0002                             | enner seconder overleer fulle= fectheme="UserGroup" && ec.subject="User" && ec.activity = "Create")    (event.cat.name="user.manage" | ment.u     | sers.ad  | dditions")" alert=alert.id order |
| 🖬 🛅 database                       | 0003                             | name= san to external nule= service = 22 das ip.src = 10.00.0/6,172,10.00/12,192,100.00/12,192,100.00/12,19                          | 2.100.0    | .0/10 4  | alert-alertid order-5 type-aj    |
| ■ 🕀 decoder                        | 0005                             | name=nwouoop rule= service = 1455 aak (cp.ostport = 1-1452, 14544) aak streams =2 alert=alert id order=4 type=application            |            |          |                                  |
| ■ 🕀 config                         | 0005                             | name=nw100015 nule="password exists && service = 23" alert=alert.id order=6 type=application                                         |            |          |                                  |
| C recovery                         | 0007                             | name=nw140010 rule="alias.host ends 'skype.com' && filetype = 'windows executable', 'windows installer', windows dll" keep order     | =7 type    | applic   | ation                            |
| ■ 🗁 rules                          | 0008                             | name=nw60095 rule="service = 1719 && tcp.dstport = I-1718,1720-u && streams =2" alert=alert.id order=8 type=application              |            | 200.000  |                                  |
| application                        | 0009                             | name=nw60105 rule="service = 5060 && tcp.dstport = I-5059,5061-u && streams =2" alert=alert.id order=9 type=application              |            |          |                                  |
| C correlation                      | 0010                             | name=nw60015 rule="service = 21 && tcp.dstport = I-20,22-u && streams =2" alert=alert.id order=10 type=application                   |            |          |                                  |
| network                            | 0011                             | name=account:logon-success rule="(ec.activity='Logon' && ec.outcome='Success')    (event.cat.name='User.Activity.Successful Logins   | s')" alert | alert.   | id order=11 type=application     |
| C devices                          | 0012                             | name=nw60080 rule="service = 520 && tcp.dstport = 1-519,521-u && streams =2" alert=alert.id order=12 type=application                |            |          |                                  |
| D parsers                          | 0013                             | name=nw60065 rule="service = 139 && tcp.dstport = I-138,140-444,446-u && streams =2" alert=alert.id order=13 type=application        |            |          |                                  |
| C stars                            | 0014                             | name=nw60130 rule="service!=23 && tcp.dstport=23 && streams =2" alert=alert.id order=14 disable type=application                     |            |          |                                  |
| □ 🗋 index                          | 0015                             | name=nw02635 rule="extension='php' && content='binary'" alert=alert.id order=15 type=application                                     |            |          |                                  |
| Iogs                               | 0016                             | name=nw30020 rule="alias.ip = 127.0.0.0/8" alert=alert.id order=16 type=application                                                  |            |          |                                  |
| 🛙 🗋 rest                           | 0017                             | name=nw60020 rule="service = 80 && tcp.dstport = 1-79,81-u && streams =2" alert=alert.id order=17 type=application                   |            |          |                                  |
|                                    |                                  |                                                                                                    |            |          |                                  |

Ilustración 64. Reglas de aplicación existentes.

#### INSTALACIÓN Y CONFIGURACIÓN DEL EQUIPO SECURITY ANALYTICS DE INFOTEC

2. A continuación debemos de configurar el destino al cual se enviarán los mensajes de syslog y habilitarlo; este proceso se lleva a cabo en el parámetro: **decoder/config/logs.forwarding.destination** 

- a. En este parámetro le diremos cual es nuestro servidor syslog a utilizar:
- i. TLS Connections: receiver1=tls:receiver1.netwitness.local:6514
- ii. UDP Connections: receiver1=udp:receiver1.netwitness.local:514
- iii. TCP Connections: receiver1=tcp:receiver1.netwitness.local:514
- b. Para fines de la empresa utilizamos: receiver= tcp:172.18.32.129:514
- c. En el parámetro de logs.forward.enable le cambiamos el valor a "yes"

| Administration 🕤 🗕 Appliances        | s Services 🗢 Health & Welln                  | ess 🕿 System                              |  |
|--------------------------------------|----------------------------------------------|-------------------------------------------|--|
| 🏯 Change Service 🕴 💷 LOGDEC1 - Log   | ; Decoder   Explore ©                        |                                           |  |
| ≌LOGDEC1 - Log Dec <                 | /Decoder/Config<br>assembler.timeout.session | LOGDEC1 - Log Decoder (Log Decoder)<br>bU |  |
| E 🕀 LOGDEC1 - Log Decoder (LOG_DECOD | assembler.voting.weights                     | first=1 size=1 port=1 octet=1 routable=1  |  |
| Connections                          | capture.autostart                            | on                                        |  |
| database                             | capture.buffer.size                          | 32 MB                                     |  |
| ■ 🕀 decoder                          | capture.device.params                        |                                           |  |
|                                      | capture.selected                             | log_events,Log Events                     |  |
| recovery                             | export.cache.expire                          | 60                                        |  |
| ■ 🕀 rules                            | export.packet.enabled                        | no                                        |  |
| application                          | export.packet.local.path                     | /var/netwitness/logdecoder/export/packet  |  |
| C correlation                        | export.packet.max                            | 0                                         |  |
| C network                            | export.packet.remote.path                    | nfs:///mapr/saw/logs                      |  |
|                                      | <ul> <li>export.packet.size.max</li> </ul>   | 1 GB                                      |  |
| Darsers                              | export.session.enabled                       | no                                        |  |
| C1 stars                             | export.session.format                        | avro                                      |  |
|                                      | export.session.local.path                    | /var/netwitness/logdecoder/export/session |  |
|                                      | export.session.max                           | 0                                         |  |
|                                      | export.session.meta.fields                   |                                           |  |
|                                      | export.session.remote.path                   | nfs:///mapr/saw/sessions                  |  |
|                                      | export.session.size.max                      | 512 MB                                    |  |
|                                      | export.time.ordered                          | no                                        |  |
| storedproc                           | export.usage.max                             |                                           |  |
| □ _ sys                              | logs.forwarding.destination                  | receiver=tcp:172.18.32.129:514            |  |
| users C                              | logs.forwarding.enabled                      | yes                                       |  |
| 4                                    | logs stats engine                            | T//IP                                     |  |

Ilustración 65. Sección de configuración del Log Decoder.

3. Por último debemos de revisar en Administration > Services > LogDecoder > View > Config

| Groups |   | S | ervi | rec                          |                              |           |                       |                       |                 |
|--------|---|---|------|------------------------------|------------------------------|-----------|-----------------------|-----------------------|-----------------|
| + - 18 |   | 4 |      | - 🔽   🖀 Licenses 🖗           |                              |           |                       | 💎 🛞 Filter            |                 |
| Name   |   |   |      | Name                         | Licensed                     | Appliance | Туре                  | Version               | Actions         |
| 🕀 All  | œ |   |      | CON1 - Concentrator          | 0                            | CON1      | Concentrator          | 10.4.0.0.3346         | <b>Q</b>        |
|        |   |   |      | CON2 - Concentrator          | 8                            | CON2      | Concentrator          | 10.4.0.0.3346         | <b>\$</b> (9)   |
|        |   |   |      | ESA1 - Event Stream Analysis | 0                            | ESAT      | Event Stream Analysis | 10.4.0.0.1421         | ۵ ک             |
|        |   |   |      |                              | ESA2 - Event Stream Analysis | 0         | ESA2                  | Event Stream Analysis | 10.4.0.0,1421   |
|        |   |   |      | LOGDEC1 - Log Collector      | Ø                            | LOGDEC1   | Log Collector         | 10.4.0.0.13590        | ۵ ا             |
|        |   |   |      | LOGDEC1 - Log Decoder        | Ø                            | LOGDEC1   | Log Decoder           | 10.4.0.0.3346         | <b>Q</b> 🕤      |
|        |   |   | •    | LOGDEC2 - Log Collector      | ø                            | LOGDEC2   | Log Collector         | System                | View >          |
|        |   |   |      | LOGDEC2 - Log Decoder        | ø                            | LOGDEC2   | Log Decoder           | Stats                 | Delete<br>Edit  |
|        |   |   | •    | SA - Incident Management     | 8                            | SA        | Incident Management   | Explore               | Start           |
|        |   |   | •    | SA - IPDB Extractor          | 8                            | SA        | IPDB Extractor        | Logs                  | Stop<br>Restart |
|        |   |   |      | SA - Malware Analysis        | 0                            | SA        | Malware Analysis      | 10.4.0.0.8286-5       | <b>\$</b> 0     |
|        |   |   |      | SA - Reporting Engine        | 8                            | SA        | Reporting Engine      | 10.4.0.0.4693-5       | <b>\$</b> 3     |

llustración 66. Pantalla de Servicios.

#### INSTALACIÓN Y CONFIGURACIÓN DEL EQUIPO SECURITY ANALYTICS DE INFOTEC

a. En la pestaña de App Rules revisar que la regla se encuentre configurada, habilitada y hasta arriba de las demás reglas

| 🔎 Administr  | ation 🐵 👄 Appliances | Services              | 🗢 Health &         | Wellness        | 🗃 System                                            |              |          |
|--------------|----------------------|-----------------------|--------------------|-----------------|-----------------------------------------------------|--------------|----------|
| 🛔 Change Ser | rvice DGDEC1 - Log   | g Decoder Cont        | fig 🛛              |                 |                                                     |              |          |
| General      | Files App Rules      | Correlation Rules     | Feeds              | Parsers         | Appliance Service Configuration                     |              |          |
| + - 2        | • Enable O Disable   | 🖌 🗲 Actions 🛇         |                    |                 |                                                     |              |          |
| 🗌 Status Pe  | nding. Name          | Condition             |                    |                 |                                                     | Session Data | Alert    |
|              | receiver             |                       |                    |                 |                                                     |              |          |
|              | accounticreated      | (ec.theme='UserGrou   | up' && ec.subjec   | t='User' && ec. | activity = 'Create')    (event.cat.name='user.man   |              | alert.id |
|              | ssh to external      | service = 22 && lp.sr | c = 10.0.0.0/8,17  | 2.16.0.0/12,19  | 2.168.0.0/16 && ip.dst != 10.0.0.0/8,172.16.0.0/12, |              | alert.id |
|              | nw60085              | service = 1433 && to  | p.dstport = I-143  | 2,1434-u && si  | treams =2                                           |              | alert.id |
|              | nw60025              | service = 22 && tcp.d | lstport = I-21,23- | u && streams    | =2                                                  |              | alert.id |
|              | nw120015             | password exists && :  | service = 23       |                 |                                                     |              | alert.id |
|              | nw140010             | alias.host ends 'skyp | e.com' && filety   | pe = 'windows_  | executable','windows_installer','windows_dll'       | Keep         |          |
|              | nw60095              | service = 1719 && tq  | p.dstport = I-171  | 8,1720-u && st  | treams =2                                           |              | alert.id |

Ilustración 67. Pantalla de Configuración del Log Decoder.

Una vez hecho esto, revisar en nuestra fuente de almacenamiento externo que esté recibiendo los logs de forma exitosa.

#### 3.10 Custom Feeds

El archivo de datos de alimentación (.csv) y, opcionalmente, el archivo de definición de alimentación (.xml) debe estar disponible en el sistema de archivos local para una alimentación personalizada bajo demanda

Para crear un campo customizado:

1. En la GUI de Security Analytics ir a **Live > Feeds**.

| ۵ | Live |       | O Search | 💮 Resourc | e 👫 Manage | ≣ Feeds |         |               | 8      | 0.4      | RSA Security Analytics |
|---|------|-------|----------|-----------|------------|---------|---------|---------------|--------|----------|------------------------|
|   |      | _     |          |           |            |         |         |               |        |          |                        |
|   |      | Feeds |          |           |            |         |         |               |        | + - 2    |                        |
|   |      | 🗌 Na  | ime      | Trig      | ger        |         | Created | Last Run Time | Status | Progress |                        |
|   |      |       |          |           |            |         |         |               |        |          |                        |
|   |      |       |          |           |            |         |         |               |        |          |                        |
|   |      |       |          |           |            |         |         |               |        |          |                        |
|   |      |       |          |           |            |         |         |               |        |          |                        |
|   |      |       |          |           |            |         |         |               |        |          |                        |
|   |      |       |          |           |            |         |         |               |        |          |                        |
|   |      |       |          |           |            |         |         |               |        |          |                        |
|   |      |       |          |           |            |         |         |               |        |          |                        |
|   |      |       |          |           |            |         |         |               |        |          |                        |
|   |      |       |          |           |            |         |         |               |        |          |                        |

Ilustración 68. Feeds que se tienen actualmente.

En la barra de herramientas dar clic en el signo de "+"

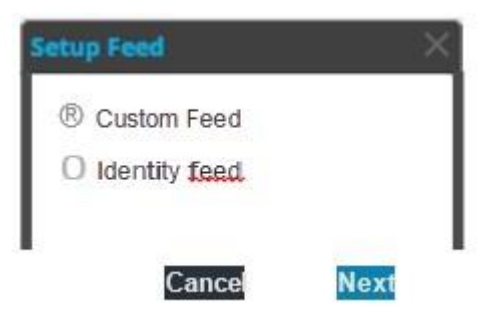

Ilustración 69. Pantalla para escoger el tipo de feed a crear.

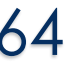

2. Seleccionar "Custom Feed"y damos clic en Next lo que nos abrirá la pantalla de configuración de un feed customizable.

| Configure a Custom I | Feed        |                |                |        | ×         |
|----------------------|-------------|----------------|----------------|--------|-----------|
| Define Feed          |             | Select Devices | Define Columns |        | Review    |
|                      |             | -              |                |        |           |
| Feed Task Type       | Adhoc       | ○ Recurring    |                |        |           |
| Name *               |             |                |                |        |           |
| File *               | Select File |                | Browse         |        |           |
| ⊗ Advanced Op        | tions       |                |                |        |           |
| Reset                |             |                |                | Cancel | Prev Next |

Ilustración 70. Pantalla de configuración de feeds.

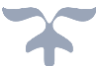

- 3. Seleccionamos "Adhoc" y tenemos dos opciones:
- a. Para un archivo .csv escribimos el nombre y seleccionamos el archivo que usaremos.
- b. Para un archivo .xml debemos seleccionar Opciones Avanzadas (Advanced Options)

| Configure a Custom | Feed        |                |   |               |        |        | ×    |
|--------------------|-------------|----------------|---|---------------|--------|--------|------|
| Define Fee         | d           | Select Devices | D | efine Columns |        | Review |      |
|                    |             |                |   |               |        |        |      |
| Feed Task Type     | Adhoc       | ○ Recurring    |   | _             |        |        |      |
| Name *             |             |                |   |               |        |        |      |
| File *             | Select File |                |   | Browse        |        |        |      |
|                    |             |                |   |               |        |        |      |
| Advanced O         | ptions      |                |   |               |        |        |      |
| XML Feed File      | Select File |                |   | Browse        |        |        |      |
| Separator          | ,           |                |   |               |        |        |      |
| Comment            | #           |                |   |               |        |        |      |
|                    |             |                |   |               |        |        |      |
|                    |             |                |   |               |        |        |      |
|                    |             |                |   |               |        |        |      |
|                    |             |                |   |               |        |        |      |
|                    |             |                |   |               |        |        |      |
|                    |             |                |   |               |        |        |      |
|                    |             |                |   |               |        |        |      |
|                    |             |                |   |               |        |        |      |
|                    |             |                |   |               |        |        |      |
|                    |             |                |   |               |        |        |      |
| Reset              |             |                |   |               | Cancel | Prev   | Next |

Ilustración 71. Pantalla de configuración de feeds con las opciones avanzadas habilitadas.

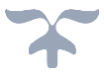

4. Hay que seleccionar el archivo, cual es el separador y que signo será el usado para comentarios (que por default es #) y le damos siguiente.

5. En la siguiente ventana escogemos el o los decoders en los cuales queremos anexar el "custom feed"

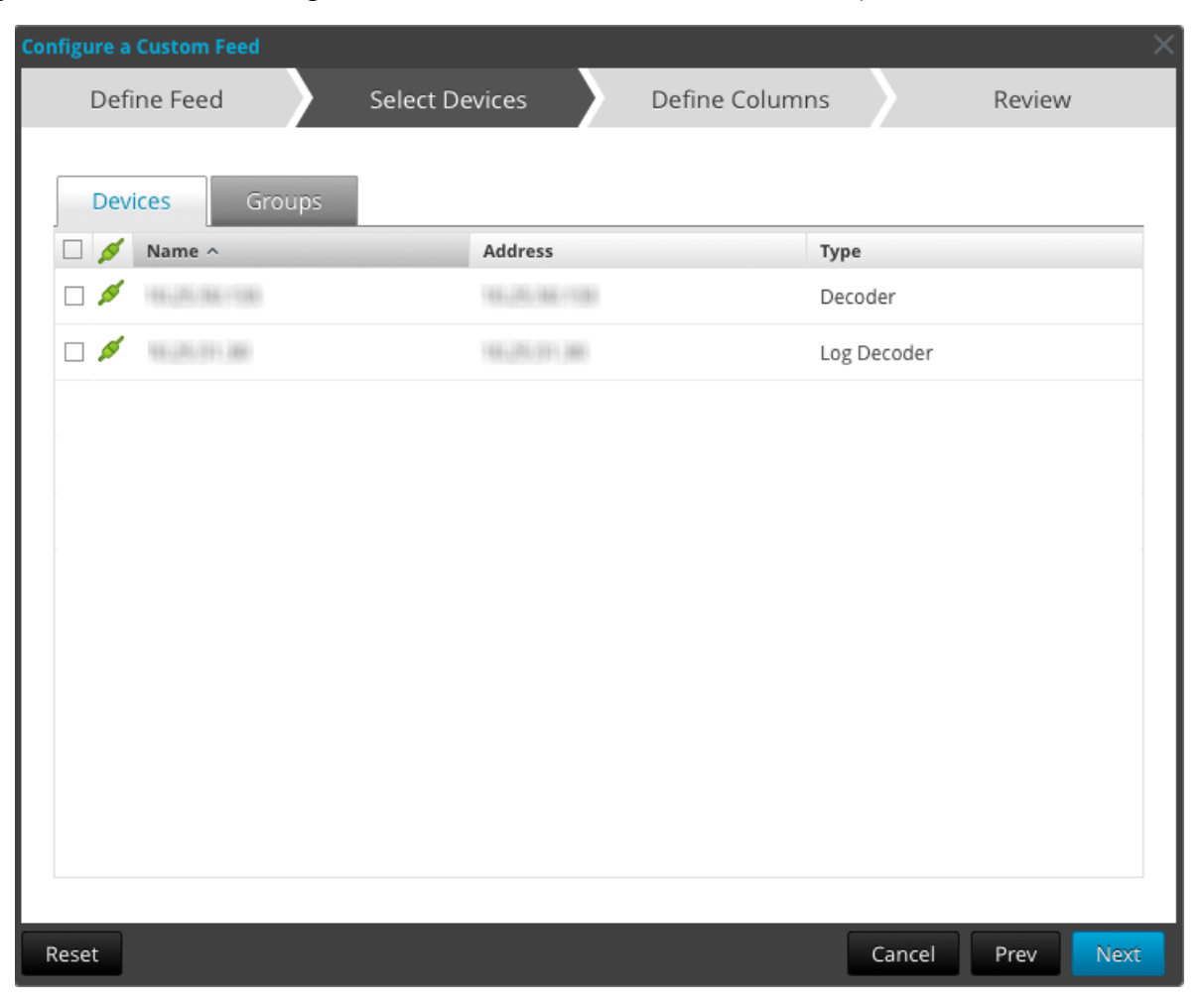

Ilustración 72. Pantalla para elegir en que dispositivos integrar los feeds.

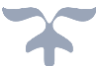

#### 6. El siguiente paso es definir las columnas:

| Define F    | eed         | Select Devices | Define Columns      | Review               |
|-------------|-------------|----------------|---------------------|----------------------|
| DEFINE INDE | EX          |                |                     |                      |
| Туре        | IP          | O IP Range     | O Non IP            |                      |
| Index Colum | n 1 ~       |                |                     |                      |
| DEFINE VAL  | UES         |                |                     |                      |
| Column      |             | 2              | 3                   | 4                    |
| Кеу         |             | threat.sourc   | e v threat.category | ✓ threat.desc        |
|             | 1416job.com | netwitness     | suspicious          | dynamic dns domain   |
|             | 163Info.org | netwitness     | suspicious          | dynamic dns domain   |
|             | 2288.org    | netwitness     | suspicious          | dynamic dns domain   |
|             | 25u.com     | netwitness     | suspicious          | dynamic dns domain   |
|             | 2mydns.com  | netwitness     | suspicious          | dynamic dns domain   |
|             | 2myip.com   | netwitness     | suspicious          | dynamic dns domain 🔻 |
|             |             |                |                     |                      |

Ilustración 73. Pantalla para definir las columnas a utilizar.

# INSTALACIÓN Y CONFIGURACIÓN DEL EQUIPO SECURITY ANALYTICS DE INFOTEC

| Configure a Custom Fee | ed                 |                  |                                   |        |            | × |  |
|------------------------|--------------------|------------------|-----------------------------------|--------|------------|---|--|
| Define Feed            | Selec              | t Devices        | Define Colum                      | ns     | Review     |   |  |
| FEED DETAILS           |                    |                  |                                   |        |            |   |  |
| Name                   | On-Demand          | Feed Dynamic DNS |                                   |        |            | - |  |
| CSV File               | dynamic_dns.csv    |                  |                                   |        |            |   |  |
| DEVICE DETAILS         |                    |                  |                                   |        |            |   |  |
| Devices                | 16,25,36,13        |                  |                                   |        |            | _ |  |
| COLUMN MAPPING         | DETAILS            |                  |                                   |        |            |   |  |
| Index Type             | IP                 |                  |                                   |        |            | _ |  |
| CIDR                   | true               |                  |                                   |        |            |   |  |
| Value Columns          |                    |                  |                                   |        |            |   |  |
| 1<br>Index             | 2<br>threat.source | 3                | 4<br>threat.desc                  |        |            |   |  |
|                        |                    |                  | Sumaan Parkar (Skrift & Skrift Sa |        |            |   |  |
|                        |                    |                  |                                   |        |            |   |  |
|                        |                    |                  |                                   |        |            |   |  |
| Reset                  |                    |                  |                                   | Cancel | Prev Finis | h |  |

llustración 74. Resumen del feed a crear.

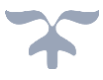

# 4. REPORTES

En esta pestaña se pueden observar los distintos reportes que vienen pre-cargados al suscribirnos a la inteligencia de LIVE y donde se pueden crear reportes ya sea tomando como base alguno de los que tenemos pre-cargados o creándolo desde cero a nuestras necesidades, darle formato, escoger la información que queremos observar y agendarlo de acuerdo a las necesidades de la empresa.

| 🖬 Reports 🛛 💿                                                        |              |                                   |               |                     | 💿 🗭 ₨ Sec        | urity Analytics |
|----------------------------------------------------------------------|--------------|-----------------------------------|---------------|---------------------|------------------|-----------------|
| Manage View                                                          |              |                                   |               |                     |                  |                 |
| Rules Reports                                                        | Charts       | Alerts Lists Warehouse Analytics  |               | Search R            | eport Details    | ¢               |
| Groups<br>+ − ≎   ⊗ ⊗                                                |              | Rules<br>+ ⊙ − ⊠   ⊜ ✿ ⊙   ♥ ⊙    |               |                     |                  |                 |
| Groups ^                                                             |              | Name ^                            | Туре          | Group               | Date Modified    | Actions         |
| All                                                                  | 165          | Access to Compliance Data Details | NetWitness DB | Compliance          | 2015-01-28 10:47 | <b>*</b> •      |
| Command and Control                                                  | 0            | Access to Compliance Data Summary | NetWitness DB | Compliance          | 2015-01-28 10:48 | <b>\$</b> •     |
| Data Exfiltration                                                    | 4            | Accounts Created                  | NetWitness DB | Identity Management | 2015-01-28 10:47 | <b>*</b> 🖸      |
| Filtering Candidate                                                  | 14           | Accounts Created SAW              | Warehouse     | Warehouse           | 2018-11-27 18:47 | \$ ⊙            |
| Filtering Candidates                                                 | 1            | Accounts Deleted                  | NetWitness DB | Identity Management | 2015-01-28 10:47 | <b>\$</b> ©     |
| Network Activity                                                     | 19           | Accounts Deleted SAW              | Warehouse     | Warehouse           | 2015-01-28 10:47 | <b>*</b> 🖸      |
| ▶                                                                    | 18           | Accounts Disabled                 | NetWitness DB | Identity Management | 0000-01-26 10:11 | <b>\$</b> •     |
| <ul> <li>Situational Awareness</li> <li>► □ User Activity</li> </ul> | (42)<br>(33) |                                   |               |                     | Displaying       | 1 - 30 of 165   |

Ilustración 75. Reportes Predefinidos.
## MEMORIA TÉCNICA

| Manage    | View [RULE] New Rule |                     |
|-----------|----------------------|---------------------|
| u dal Dud |                      | Meta                |
| Sulid Rul | e                    | CON1 - Concentrator |
| ule Type  | NetWitness DB        | Filter              |
| me        |                      | os                  |
| ct        |                      | access.point        |
| re        |                      | action              |
|           |                      | ad.computer.dst     |
|           |                      | ad.computer.src     |
|           |                      | ad.domain.dst       |
| 2n        | Enter a then clause  | ad.domain.src       |
|           |                      | ad.username.dst     |
|           |                      | 4                   |
|           |                      | Lists               |
|           |                      | Filter              |
| gregate   |                      | ¥≣ Insert ⊕ C 4     |
| nmarize   | Event Count          | Compliance          |
| t By      | Total 👻              | Filtering Candidate |
| der       | Descending Order     | Country             |
| sion      |                      | E Local_Country     |
| eshold    |                      | togs                |
| it        | 20 🗘                 | Network Activity    |
|           |                      | User Activity       |

llustración 76. Plantilla en Blanco para realizar un Reporte.

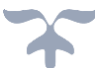

# 4.1 Alertas

En este módulo podemos observar todas las alertas, este módulo contiene reglas pre-cargadas al suscribirnos a la inteligencia de LIVE, pero se pueden crear reglas desde cero de acuerdo a las necesidades de la empresa.

En este módulo se pueden definir todas las alertas que sean necesarias, pero solamente estarán activas aquellas que sincronicemos con el módulo de ESA que deseemos, ya que si no están sincronizadas estas reglas no se disparara en el supuesto caso que exista un evento con las características de la alerta.

| 🏳 Alerts           |          | Summary  | 🛠 Configure          |                                                  |          |             |       |      |        |           | Ō 👎 🖪 🕅 SA                         | curity Analytics |
|--------------------|----------|----------|----------------------|--------------------------------------------------|----------|-------------|-------|------|--------|-----------|------------------------------------|------------------|
| Rules              | Services | Settings |                      |                                                  |          |             |       |      |        |           |                                    |                  |
| RULES<br>All Rules |          |          | All Rules<br>+ ⊙ − □ | 1   B 🗳 O                                        |          |             |       |      | ٩      | ▶ ⊙ Filte | er                                 | ×                |
|                    |          |          | Rule Name            | e ^                                              | Severity | Туре        | Email | Snmp | Syslog | Script    | Last Modified                      | Actions          |
| SYNCHRONIZATIONS   |          | ≡ ⊙      | Account A            | dded to Administrators Group and Removed         | Low      | RSA Content | 0     | 0    | 0      | 0         | 2015-0 <mark>1</mark> -27 16:28:06 | •                |
|                    |          |          | Account r            | emovals from Protected groups on Windows Ser     | Low      | RSA Content | 0     | 0    | 0      | 0         | 2015-01-27 16:33:24                | •                |
|                    |          |          | Active Dire          | ectory Policy Modified                           | Low      | RSA Content | 0     | 0    | 0      | 0         | 2015-01-27 16:17:15                | <b>\$</b> ©      |
|                    |          |          | Adapter in           | n Promiscuous mode after Multiple login attempts | Low      | RSA Content | 0     | 0    | 0      | 0         | 2015-01-27 16:17:15                | •                |
|                    |          |          | Adapter in           | n Promiscuous mode after User Creation and Login | Low      | RSA Content | 0     | 0    | 0      | 0         | 2015-01-27 16:28:07                | <b>\$</b> 🕑      |
|                    |          |          | Adapter in           | n Promiscuous mode_Pckt                          | Low      | RSA Content | 0     | 0    | 0      | 0         | 2015-01-27 16:28:04                | •                |
|                    |          |          | Aggressive           | e Internal Database scan                         | Low      | RSA Content | 0     | 0    | 0      | 0         | 2015-01-27 16:33:23                | •                |
|                    |          |          | Aggressive           | e NetBIOS scan                                   | Low      | RSA Content | 0     | 0    | 0      | 0         | 2015-01-27 16:33:23                | <b>\$</b> ©      |
|                    |          |          | <pre></pre>          | age 1 of 4   > >>   C <sup>A</sup> Page Size     | 25 🗸     | DCA C       | ^     | 0    | 0      | 0         | Displaying 1 - 2                   | 25 of 96 rules   |

Ilustración 77. Reglas disponibles para crear alertas.

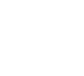

#### INSTALACIÓN Y CONFIGURACIÓN DEL EQUIPO SECURITY ANALYTICS DE INFOTEC

| All Rules            |            |       |       |      |        |        |                     |             |
|----------------------|------------|-------|-------|------|--------|--------|---------------------|-------------|
| + ⊙ - ☑   ⓑ ✿ ⊙      | <b>?</b>   | ipab  | b ×   |      |        |        |                     |             |
| Rule Name            | Severity ^ | Туре  | Email | Snmp | Syslog | Script | Last Modified       | Actions     |
| FW_ Origen Malicioso | Medium     | Basic | 0     | 0    | 0      | 0      | 2015-02-24 13:46:44 | © ي         |
| IPS_ Firma Disparada | Medium     | Basic | 0     | 0    | 0      | 0      | 2015-03-10 17:15:35 | •           |
| IPS_ Firma disparada | Medium     | Basic | 0     | 0    | 0      | 0      | 2015-03-10 13:04:21 | <b>\$</b> © |

Ilustración 78. Reglas Sincronizadas.

#### 4.2 Alerta FW\_Origen Malicioso

Esta alerta identifica si una IP pública con actividad maliciosa va dirigida a activos del cliente y si esta se dispara 10 veces en menos de 60 segundos.

| Alerts        | G            | Summary 🖹                     | Configure                 |               |                |                    |          |                             |  |
|---------------|--------------|-------------------------------|---------------------------|---------------|----------------|--------------------|----------|-----------------------------|--|
| Rules         | Services     | s Settings                    | FW_IPAB Origen Malie      | cioso Ø       |                |                    |          |                             |  |
| Build Rul     | e            |                               |                           |               |                |                    |          |                             |  |
| Rule Name *   | FW_          | Origen Malic                  | ioso                      |               |                |                    |          |                             |  |
| Description   | Esta<br>segu | regla identifica si<br>indos. | una IP pública origen con | actividad mal | iciosa va dir  | igida a activos de | y gei    | nera 10 intentos en 60      |  |
| Severity *    | Med          | ium v                         |                           |               |                |                    |          |                             |  |
| Conditions *  | +            | - 2                           |                           |               |                |                    |          |                             |  |
|               |              | Statement                     |                           | Occurs        | Connect        | tor                | c        | Correlated On               |  |
|               |              | Origen Malicioso              |                           | 7             |                |                    |          |                             |  |
|               | Occur        | s Within 1 🗘                  | minutes                   |               | Group By       | lp_src             |          | ×                           |  |
| Notifications | + 0          | - 0                           |                           |               |                |                    |          |                             |  |
|               |              | Type 1                        | Notification              | Not           | ification Serv | er                 | Template |                             |  |
|               |              | EMAIL I                       | NFOTEC_Mail               | Info          | cec_Mail       |                    | Defau    | It SMTP Template            |  |
|               |              | tput Suppression o            | of every minutes          |               |                |                    |          |                             |  |
| Enrichments   | + @          | - 0                           |                           |               |                |                    |          |                             |  |
|               |              | Туре                          | Enrichment Source         |               | ESA Event      | Stream Meta        | En       | richment Source Column Name |  |
|               |              |                               |                           |               |                |                    |          |                             |  |
|               | No           | parameters to edit.           |                           |               |                |                    |          |                             |  |

Ilustración 79. Información de una alerta creada por INFOTEC.

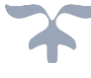

# MEMORIA TÉCNICA

# INSTALACIÓN Y CONFIGURACIÓN DEL EQUIPO SECURITY ANALYTICS DE INFOTEC

| В | uild         | a Statement          |                 |         |                    |     |
|---|--------------|----------------------|-----------------|---------|--------------------|-----|
|   | Nam<br>if al | e * Origen Malicioso | ~               |         |                    |     |
| l |              | Meta Key             | Evaluation Type | Value   | Is Value An Array? | +   |
|   |              | event_type           | is              | traffic | No                 | -   |
|   |              | threat_category      | is not          | 0       | No                 |     |
|   |              | threat_source        | is not          | 0       | No                 |     |
|   |              |                      |                 |         |                    |     |
|   |              |                      |                 |         |                    |     |
|   |              |                      |                 |         |                    |     |
|   |              |                      |                 |         |                    |     |
| L |              |                      |                 |         |                    |     |
|   |              |                      |                 |         | Cancel Sa          | ave |

Ilustración 80. Condiciones a cumplir de la alerta.

# 4.3 Alerta IPS\_Firma Disparada

Esta regla identifica si se levanta una firma en el módulo de IPS del UTM Fortigate 600c

| Alerts       | (        | Sur            | imary          | 🛠 Configure      |                   |                 |                   |                       |            |  |  |  |
|--------------|----------|----------------|----------------|------------------|-------------------|-----------------|-------------------|-----------------------|------------|--|--|--|
| Rules        | Service  | s Setti        | ngs IPS        | _IPAB Firma D    | isparada 🛛        |                 |                   |                       |            |  |  |  |
| Build Ru     | е        |                |                |                  |                   |                 |                   |                       |            |  |  |  |
| ule Name *   | IPS      | Firma I        | Disparada      |                  |                   |                 |                   |                       |            |  |  |  |
| escription   | Est      | a regla identi | fica si se lev | anta una firma e | en el módulo de l | PS del UTM i    | Fortigate 600c de | -                     |            |  |  |  |
| everity *    | Medium ~ |                |                |                  |                   |                 |                   |                       |            |  |  |  |
| onditions *  | +        | - 🛛            |                |                  |                   |                 |                   |                       |            |  |  |  |
|              |          | Statement      |                |                  | Occurs            | Connec          | tor               | Correlated On         |            |  |  |  |
|              |          | Fuente         |                |                  | 1 AND             |                 |                   |                       |            |  |  |  |
|              |          | Tipo de ever   | ito            |                  | 1 AND             |                 |                   |                       |            |  |  |  |
|              |          | Categoria      |                |                  | 1                 |                 |                   |                       |            |  |  |  |
|              | Occu     | irs Within     | 0 min          | utes             |                   | Group By        |                   |                       | ××         |  |  |  |
| otifications | +        | ⊙ —            |                |                  |                   |                 |                   |                       |            |  |  |  |
|              |          | Туре           | Notifica       | stion            | No                | tification Serv | er                | Template              |            |  |  |  |
|              |          | EMAIL          | INFOTE         | C_Mail           | In                | otec_Mail       |                   | Default SMTP Template | R          |  |  |  |
|              |          | utput Suppre   | ssion of ever  | y minute         | 25                |                 |                   |                       |            |  |  |  |
| nrichments   | +        | ⊚              |                |                  |                   |                 |                   |                       |            |  |  |  |
|              |          | Туре           |                | Enrichment Sou   | rce               | ESA Event       | Stream Meta       | Enrichment Source Co  | olumn Name |  |  |  |
|              | No       | parameters to  | edit.          |                  |                   |                 |                   |                       |            |  |  |  |
| ebug         |          |                |                |                  |                   |                 |                   |                       |            |  |  |  |

Ilustración 81. Condiciones a cumplir de la alerta.

| Rule Name *   | IPS_ Firma dispara              | da                        |               |                          |                               |
|---------------|---------------------------------|---------------------------|---------------|--------------------------|-------------------------------|
| Description   | Esta regla identifica si se lev | anta una firma en el módu | ulo de IPS de | el UTM Fortigate 3950 de |                               |
| Severity *    | Medium 🗸                        |                           |               |                          |                               |
|               | Statement                       | c                         | Occurs        | Connector                | Correlated On                 |
|               | E Fuente                        | 1                         | 1             | AND                      |                               |
|               | Tipo de evento                  | 1                         | 1             | AND                      |                               |
|               | Categoria                       | 1                         | 1             |                          |                               |
|               | Occurs Within O min             | utes                      | Grou          | ap By Group By           | ××                            |
| Notifications | + · · ·                         |                           | Notificat     | ian Camer                | Templete                      |
|               | EMAIL INFOTE                    | C_Mail                    | Infotec_      | Mail                     | Default SMTP Template         |
| Facilitation  | Output Suppression of every     | / minutes                 |               |                          |                               |
| Enrichments   | Туре                            | Enrichment Source         | ES            | A Event Stream Meta      | Enrichment Source Column Name |
|               |                                 |                           |               |                          |                               |

Ilustración 82. Condiciones a cumplir de la alerta.

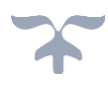

# MEMORIA TÉCNICA

#### INSTALACIÓN Y CONFIGURACIÓN DEL EQUIPO SECURITY ANALYTICS DE INFOTEC

Asimismo, podemos apreciar un resumen de las alertas, si están habilitadas o no, cuantas reglas se tienen sincronizadas, cuantas alertas se han disparado, es decir, un resumen de todo lo relacionado a las alertas del módulo de ESA.

| SERVICES                    | ESA         | \1 - Ev                                                                                                    | ent Stream Analyisis                                                                                                    |                                                                                |                        |                                                                                    |             |                                                                           | <b>C</b> M | ligration |
|-----------------------------|-------------|----------------------------------------------------------------------------------------------------|----------------------------------------------------------------------------------------------------|--------------------------------------------------------------------------------|------------------------|------------------------------------------------------------------------------------|-------------|---------------------------------------------------------------------------|------------|-----------|
| 1 - Event Stream Analyisi   | Er          | ngine Sta                                                                                                    | ats                                                                                                    |                                                                                | Rule Stats             |                                                                                    | Alert Stats |                                                                           |            |           |
| SA2 - Event Stream Analysis | Es          | per Versio                                                                                                    | n                                                                                                    | 4.11.0                                                                         | Deployed               | 98                                                                                 | Email       |                                                                           |            |           |
| - Event Scream Analysis     | Tir         | me                                                                                                    | 2015-0                                                                                                    | 2-10T14:00:12                                                                  | Rules Enabled          | 98                                                                                 | SNMP        |                                                                           |            |           |
|                             | Ev          | ents Offe                                                                                                    | red                                                                                                    | 38511240                                                                       | Rules Disabled         | 0                                                                                  | Syslog      |                                                                           |            |           |
|                             | Of          | fered Rat                                                                                                    | e                                                                                                    | 0 / max                                                                        | Events Matched         | 30314                                                                              | Script      |                                                                           |            |           |
|                             |             |                                                                                                    |                                                                                                    |                                                                                |                        |                                                                                    | Storage     |                                                                           | 55         | 57501     |
|                             |             |                                                                                                    |                                                                                                    |                                                                                |                        |                                                                                    |             |                                                                           |            |           |
|                             | Depl        | oved Ru                                                                                                    | le Stats                                                                                                    |                                                                                |                        |                                                                                    |             |                                                                           |            |           |
|                             | Depl<br>• E | oyed Ru                                                                                                    | i <b>le Stats</b><br>O Disable                                                                                                    |                                                                                |                        |                                                                                    |             |                                                                           |            |           |
|                             | Depl<br>• E | oyed Ru<br>nable (<br>Enable                                                                                           | i <b>le Stats</b><br>Disable<br>Name                                                                                                    |                                                                                |                        | Last Detected                                                                      |             | Events Matched Y                                                          |            |           |
|                             | Depl<br>© E | oyed Ru<br>nable (<br>Enable                                                                                           | i <b>le Stats</b><br>D Disable<br>Name<br>Port Scan Horizontal Log                                                                                                    |                                                                                |                        | Last Detected<br>2015-02-10 13:50:21                                               |             | Events Matched ><br>30180                                                 |            |           |
|                             | Depl<br>E   | oyed Ru<br>nable (<br>Enable                                                                                           | Ile Stats<br>Disable<br>Name<br>Port Scan Horizontal Log<br>Port Scan Vertical Log                                                                                                    |                                                                                |                        | Last Detected<br>2015-02-10 13:50:21<br>2015-02-10 12:12:21                        |             | Events Matched ~<br>30180<br>120                                          |            |           |
|                             | Depl<br>E   | oyed Ru<br>nable (<br>Enable<br>O                                                                                      | Ile Stats<br>Disable<br>Name<br>Port Scan Horizontal Log<br>Port Scan Vertical Log<br>System Configuration Changes By Non A                                                                                                    | .dministrative Use                                                             | ¢                      | Last Detected<br>2015-02-10 13:50:21<br>2015-02-10 12:12:21<br>2015-02-10 03:31:51 |             | Events Matched ~<br>30180<br>120<br>14                                    |            |           |
|                             | Depl        | nable (<br>Enable<br>O<br>O<br>O<br>O<br>O                                                                             | Ile Stats<br>Disable<br>Name<br>Port Scan Horizontal Log<br>Port Scan Vertical Log<br>System Configuration Changes By Non A<br>Multiple Intrusion scan events from same                                                                                                    | idministrative Use                                                             | r<br>ique destinations | Last Detected<br>2015-02-10 13:50:21<br>2015-02-10 12:12:21<br>2015-02-10 03:31:51 |             | <b>Events Matched ~</b><br>30180<br>120<br>14<br>0                        |            |           |
|                             | Depl        | loyed Ru<br>nable (<br>Enable                                                                                          | Ile Stats D Disable Name Port Scan Horizontal Log Port Scan Vertical Log System Configuration Changes By Non A Multiple Intrusion scan events from sam Non SMTP Traffic on TCP Port 25 Contain                                                                                                    | idministrative Use<br>e username to un<br>ing Executable                       | r<br>ique destinations | Last Detected<br>2015-02-10 13:50:21<br>2015-02-10 12:12:21<br>2015-02-10 03:31:51 |             | <b>Events Matched ~</b><br>30180<br>120<br>14<br>0<br>0                   |            |           |
|                             | Depl        | oyed Ru<br>nable (<br>Enable<br>O                                                                                      | Ile Stats Disable Name Port Scan Horizontal Log Port Scan Vertical Log System Configuration Changes By Non A Multiple Intrusion scan events from same Non SMTP Traffic on TCP Port 25 Contain fortimail                                                                                                    | idministrative Use<br>e username to un<br>ning Executable                      | r<br>ique destinations | Last Detected<br>2015-02-10 13:50:21<br>2015-02-10 12:12:21<br>2015-02-10 03:31:51 |             | Events Matched →<br>30180<br>120<br>14<br>0<br>0<br>0                     |            |           |
|                             | Depl        | oyed Ru<br>nable (<br>Enable<br>O<br>O<br>O<br>O<br>O<br>O<br>O<br>O<br>O<br>O<br>O<br>O<br>O<br>O<br>O<br>O<br>O<br>O | Ile Stats Disable Name Port Scan Horizontal Log Port Scan Horizontal Log Port Scan Vertical Log System Configuration Changes By Non A Multiple Intrusion scan events from same Non SMTP Traffic on TCP Port 25 Contain fortimail Aggressive Internal Database scan                                            | idministrative Use<br>ie username to un<br>ing Executable                      | r<br>ique destinations | Last Detected<br>2015-02-10 13:50:21<br>2015-02-10 12:12:21<br>2015-02-10 03:31:51 |             | Events Matched →<br>30180<br>120<br>14<br>0<br>0<br>0<br>0                |            |           |
|                             |             | oyed Ru<br>nable (<br>Enable                                                                                           | Ile Stats<br>Disable<br>Name<br>Port Scan Horizontal Log<br>Port Scan Vertical Log<br>System Configuration Changes By Non A<br>Multiple Intrusion scan events from sam<br>Non SMTP Traffic on TCP Port 25 Contain<br>fortimail<br>Aggressive Internal Database scan<br>Adapter in Promiscuous mode after User | dministrative Use<br>e username to un<br>ning Executable<br>r Creation and Log | r<br>ique destinations | Last Detected<br>2015-02-10 13:50:21<br>2015-02-10 12:12:21<br>2015-02-10 03:31:51 |             | Events Matched →<br>30180<br>120<br>14<br>0<br>0<br>0<br>0<br>0<br>0<br>0 |            |           |

Ilustración 83. Resumen de las alertas.

En este apartado es donde configuramos el servidor SNMP, Syslog o de Email en el cual queremos recibir notificaciones en caso de que se dispare una o varias alertas, podemos tener definidos tantos servidores como queramos, aunque en cada regla se debe definir a que servidores se enviarán las notificaciones en caso de que la alerta se dispare.

| Rules Services Settings    |                                 |                    |                       |
|----------------------------|---------------------------------|--------------------|-----------------------|
| NOTIFICATION CONFIGURATION | Notification Servers<br>+ ⊙ - ⊠ |                    | 🖗 🔊 Search 🗙          |
| Notifications              | Enable Name ^                   | Type Description   | Last Modified Actions |
| Notifications              | □ ○ 127.0.0.1                   | SNMP               | 2015-01-30 11:30:37   |
| Templates                  | INFOTEC_Mail                    | Email Infotec_Mail | 2015-02-09 16:51:26   |
| MISCELLANEOUS              | localhost                       | Syslog             | 2015-01-30 11:30:37   |
| Meta Key References        |                                 |                    |                       |

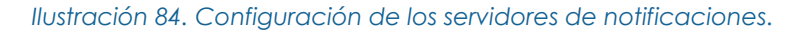

| Rules Services Settings    |                  |                     |        |                 |                     |             |
|----------------------------|------------------|---------------------|--------|-----------------|---------------------|-------------|
| NOTIFICATION CONFIGURATION | Notifica<br>+⊛ – | itions<br>Z I 🖲 😫 👁 |        |                 | 💎 🌝 Search          | ×           |
| Notifications              | Enable           | Name ^              | Туре   | Description     | Last Modified       | Actions     |
| Notifications              | 0 0              | 127.0.0.1           | SNMP   |                 | 2015-01-30 11:30:37 | <b>\$</b> © |
| Templates                  | •                | INFOTEC_Mail        | Email  | Mail de INFOTEC | 2015-02-05 16:04:57 | ۵ 📀         |
| MISCELLANEOUS              | •                | localhost           | Syslog |                 | 2015-01-30 11:30:37 | •           |
| Meta Key References        |                  |                     |        |                 |                     |             |

Ilustración 85. Configuración del formato de la notificación.

# CONCLUSIONES

#### Configuración de Security Analytics

Gracias a la implementación y configuración del correlacionador, que se llevó a cabo dentro de una infraestructura virtual (VMware ESX Server) con la respectiva versión instalada, configuración del NTP, configuración y características de entidades adecuadas se llegó a la operación de la solución (Portal RSA SecurCare Online) para ayudar en los problemas más comunes con los que cuentan los clientes.

Asimismo, sirvió como base de conocimientos, descargas, información de productos, etc de EMC los cuales contemplan aquellos de Security Analytics, en los que en caso de que el problema sea crítico y debamos ponernos en contacto directamente con un Ingeniero que nos apoye con dicho problema lo antes posible y así poder atender oportunamente problemas que se susciten directamente a la seguridad de los clientes.

#### Configuración de LIVE

En la implementación del Security Analytics se configuró el sistema de gestión de contenidos (LIVE), esta herramienta proporcionó una visión de la inteligencia y habilidades analíticas de la comunidad de seguridad para garantizar que los clientes tengan la visibilidad más actual en vectores de ataque.

La versión de licenciamiento que se necesitó fue la básica, la cual proporciona automáticamente información sobre amenazas a los clientes a través de RSA Live. Asimismo, agrega datos de amenazas y los convierte en analizadores y reglas de correlación, adicionalmente, se alimenta y se fusiona con los datos del cliente dentro de RSA Security Analytics. Esto significa que los usuarios pudieron tomar mucho más fácilmente las ventajas de lo que otros ya han encontrado y saber lo que deben buscar. Una vez entregado, la inteligencia operativa se aplicó a los datos entrantes o históricos.

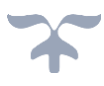

# Configuración de entidades

Durante la configuración de las entidades se realizó la integración de las fuentes que se correlacionaron donde se obtuvo la integración de los logs de las fuentes deseadas. Asimismo, se configuró el reenvió de logs a una fuente externa para que de ahí se pudieran extraer.

Una vez con el reenvió de logs hacia la fuente externa, se realizaron los custom feeds de manera que solo se agregaran casillas que nos interesaran y tener una visualización más específica.

#### Configuración de reportes

En este apartado se realizaron los reportes, basados en las alertas que podrían ser las más significativas en caso de que se llegara a presentar un ataque dentro de la infraestructura de los clientes.

Las alertas fueron configuradas basadas en las necesidades de los clientes. Las realizadas principalmente fueron las de origen malicioso y las de firma de IPS, posteriormente se configuraron las notificaciones para hacerlas llegar inmediatamente al correo del personal encargado de administrar la herramienta (operadores), con la finalidad de analizar la alerta disparada y dar una solución oportuna a los clientes en caso de verse vulnerables. Esta herramienta ayudó a que mejoraran los análisis de posibles amenazas a los clientes.